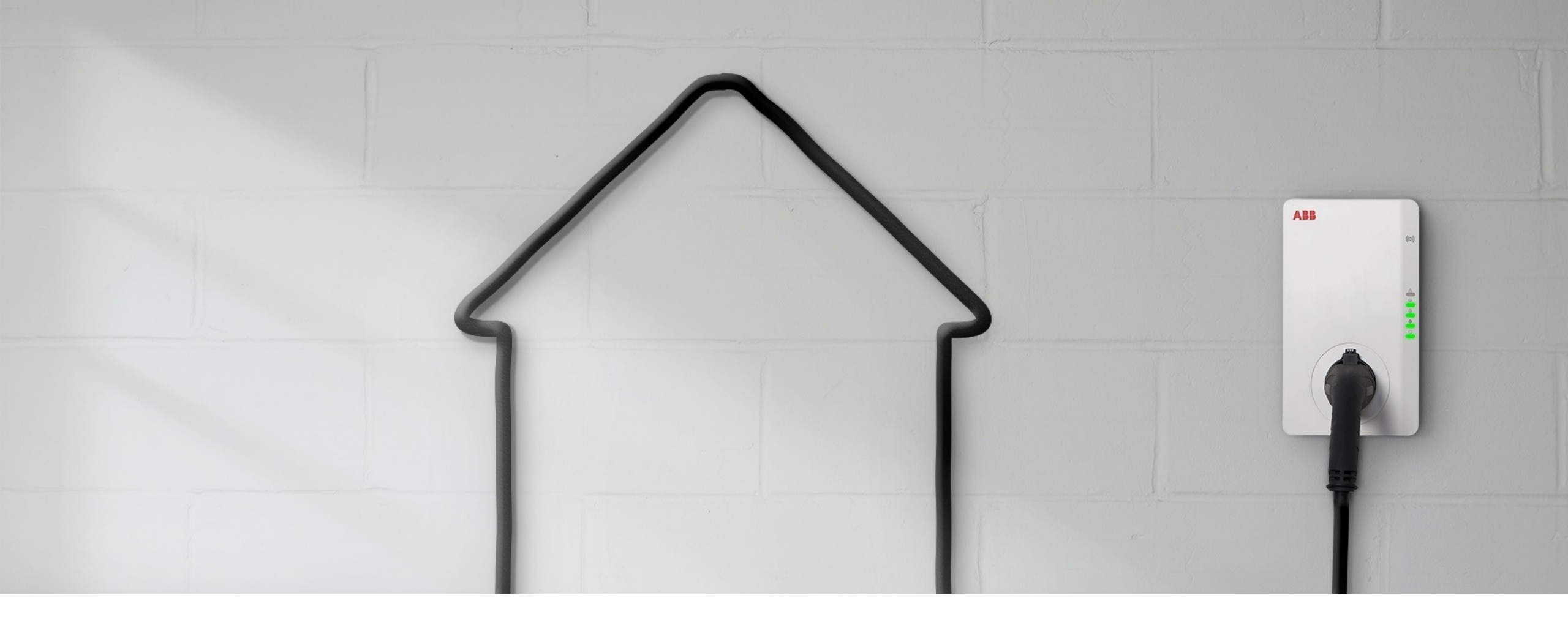

FÖR DIG SOM ÄR INSTALLATÖR

### Terra AC laddbox - guide vid installation

### Hur man skapar ett konto och vad man kan göra i appen Terra Config

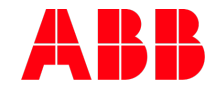

Innehåll

#### Kapitel 1. Kom igång

- 1. Länkar till Installationsmanual och användarmanual
- 2. Öppna TerraConfig installatörskonto
- 3. Ladda ned TerraConfig-appen
- 4. Anslut till laddare
- 5. Uppdatering av programvara

#### Kapitel 2. Funktioner i appen

- Hemskärm
- Device Sync Synka laddaren
- Firmware info Se aktuell mjukvaruversion
- Device Info Information om din laddare
- Update Uppdatera mjukvara
- Charger Link Koppla upp laddare
- OCPP-Server Anslut till OCPP server
- Settings Inställningar
- Card RFID kort
- Device mode Free Vending och konfigurering av in/utgång
- Load balance Lastbalansering

## 1. Installationsmanual och användarmanual

Manualen är tillgänglig på 25 språk

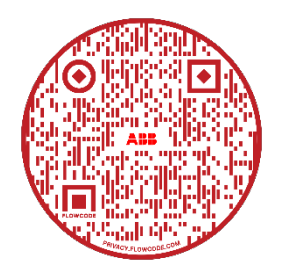

Länk till installationsvideo

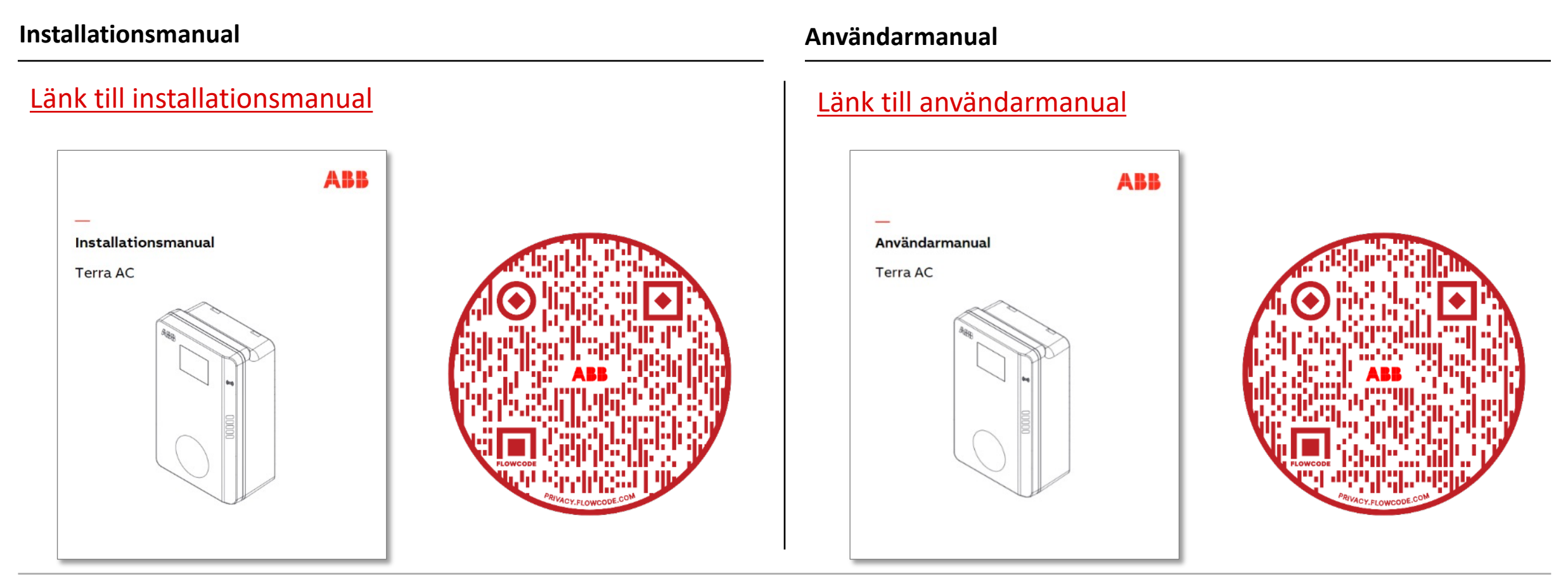

# 2: Öppna TerraConfig installatörskonto

Inför installation

För att öppna ett TerraConfig installatörskonto behöver vi vissa uppgifter om dig:

- För- och efternamn
- Företag och företagsadress
- E-postadress
- Ange om du vill ha möjligheten att öppna fler konton till TerraConfig\*

Skicka uppgifterna till: kundservice.lagspanningsprodukter@se.abb.com

När det är behandlat får du ett mail med inloggningsuppgifter till appen TerraConfig.

Du kommer få ett tillfälligt lösenord som du själv går in och ändrar.

| $\triangleright$                                                    | То                                                         | O Kundservice Lagspanningsprodukter                       |
|---------------------------------------------------------------------|------------------------------------------------------------|-----------------------------------------------------------|
| Send                                                                | Cc                                                         |                                                           |
|                                                                     | Bcc                                                        |                                                           |
|                                                                     | Subject                                                    | Inlogg Terra Config                                       |
| Admin <mark>: Klas</mark><br>Företagsna<br>Företagsad<br>Mailadress | s Klasson<br>mn: Klas El<br>ress: Elklass<br>till Admin: K | onsväg 24<br>las.klasson@klasel.se                        |
| * <mark>Vill du ha</mark><br>                                       | tillgång att k                                             | unna göra fler konton till Terra <u>Config</u> : JA / NEJ |
| Med vänlig                                                          | hälsning//                                                 |                                                           |

\* Har du valt att ha tillgång till fler konton så kommer du få ett sådant mail för inloggning till portalen för detta.

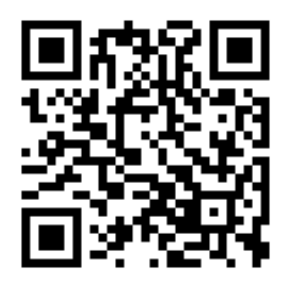

### 3: Ladda ned TerraConfig-appen

'TerraConfig' hittar du i App Store eller Google Play Store

Google Play

https://play.google.com/store/apps/details?id=com.abb.nebula

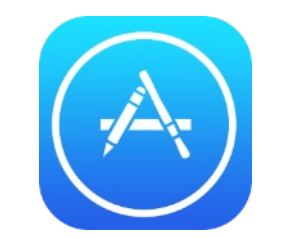

https://apps.apple.com/se/app/terraconfig/id1509847240

| Q Terrac                                                                                                    | onfig                                                                                                    | 8 Cancel                                                    | Search                                               |
|----------------------------------------------------------------------------------------------------|----------------------------------------------------------------------------------------------------|-------------------------------------------------------------|------------------------------------------------------|
|                                                                                                    | erraConfig<br>lexible maintenance to                                                                                                    | OPEN                                                        | ×                                                    |
| Comprehensive Functions<br>Restricted to the set of our de set<br>Our per hering<br>Course hering<br>Course hering                                                                                                    | Torrestore and the second second seco                                                                                                    | Like the Compar<br>Agent of United Television configuration | 龙 쇼 쇼 쇼 쇼<br>Not Enough Ratin                        |
| Territoria di la constanta di la constanta di | 100%<br>Wertig<br>Managarine Managarine<br>Managarine Managarine<br>Managarine<br>Managarine |                                                             | Comprehensive<br>An efficient tool for y             |
|                                                                                                    |                                                                                                    |                                                             | 941<br>Charger Pairin<br>Switch Charger<br>Connected |
|                                                                                                    |                                                                                                    |                                                             | ● ◎ ◎ ○<br>Disconnect ∂<br>Self Detect<br>GP         |
|                                                                                                    | <b>a</b>                                                                                                    | de Q                                                        | Configuration                                        |

Apps

Arcade

Search

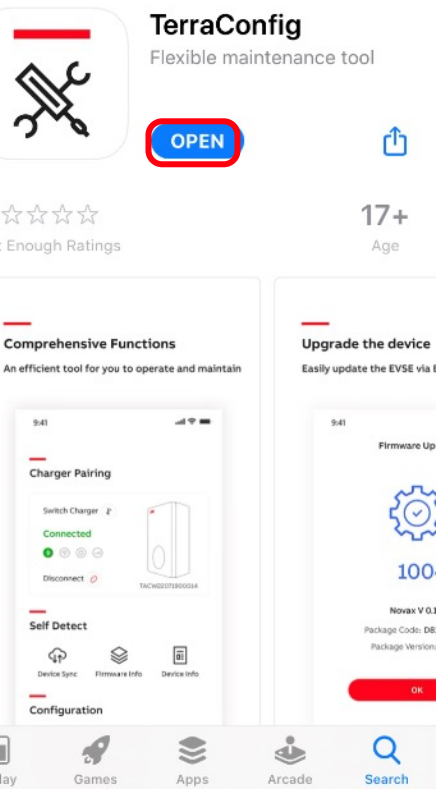

### 4. Anslut till laddare – efter driftsättning

- 1. Din smarta telefon måste anslutas till internet.
- 2. Bluetooth måste vara aktiverat.
- 3. Logga in i TerraConfig-appen med dina inloggningsuppgifter.
- 4. Tryck på 'connect charger' för att aktivera sökning efter laddare.
- 5. Välj din laddare från enhetslistan efter serienummer.
- Ange PIN-koden (bokstäver + siffror) angivet i paketet eller som du får av ägaren till laddaren och tryck på "continue". OBS: ägaren kan ändra pinkoden med ChargerSync-appen.
- 7. TerraConfig-appen ansluter nu till laddaren.

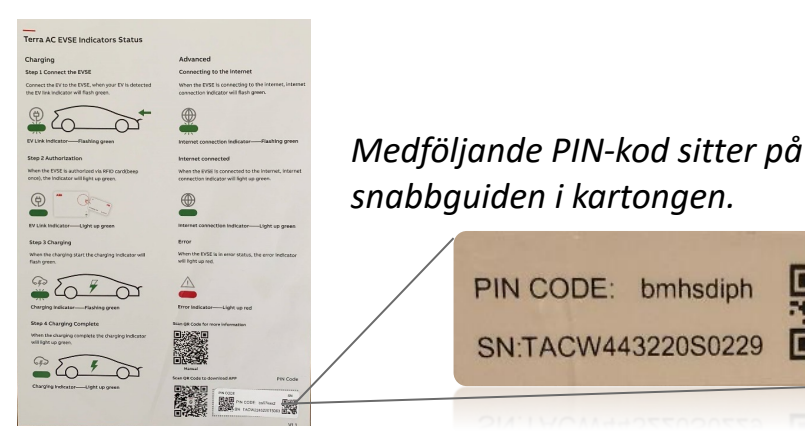

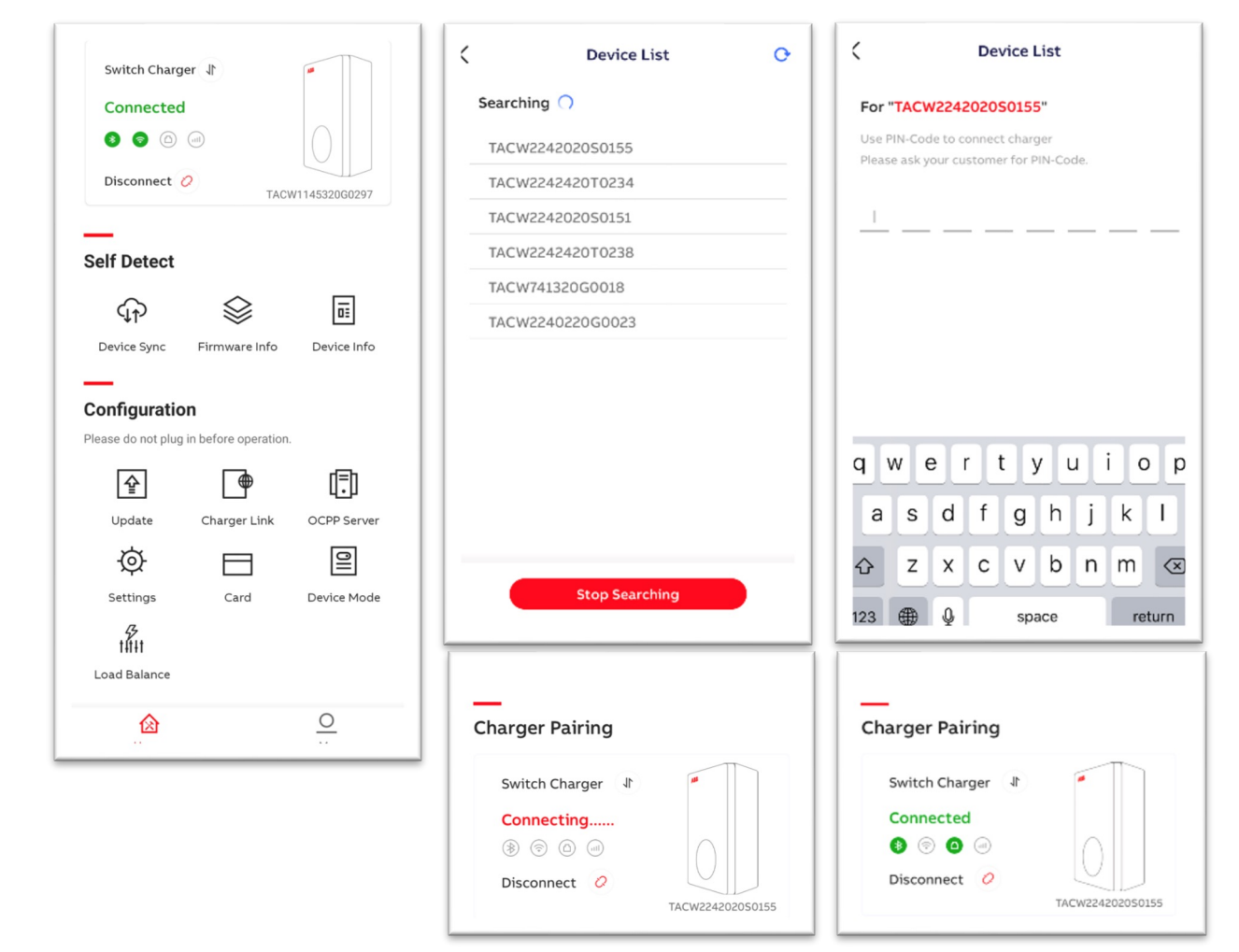

### 5. Uppdatering av programvara

Kontrollera om det finns någon tillgänglig uppdatering

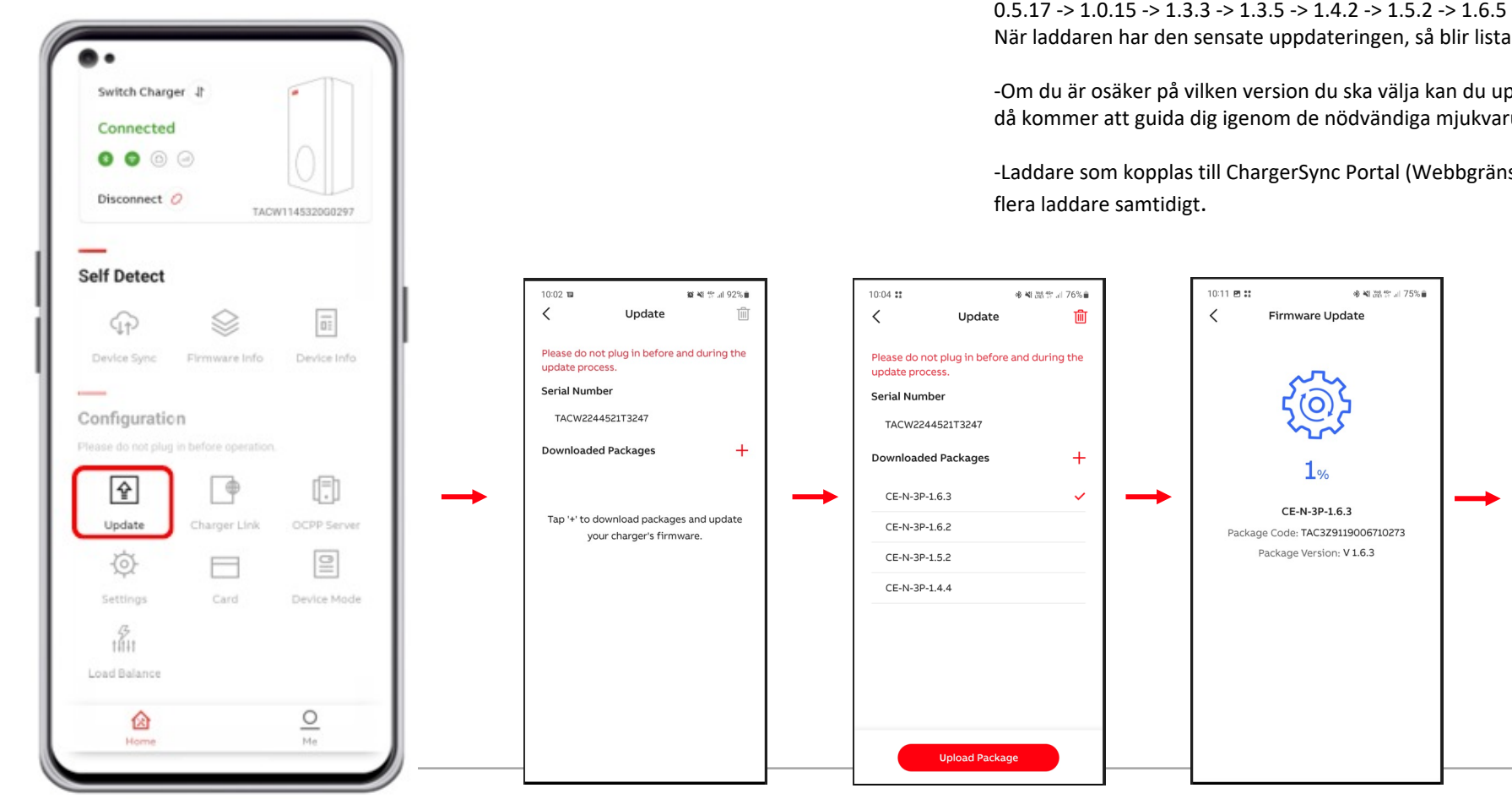

Slide 7

1.Tryck 'Update'. 2.Tryck på "+" och TerraConfig-appen söker efter tillgänglig uppdatering. 3.0m JA, tryck 'add package' och ladda upp paketet till laddaren. 4.Se till att din telefon inte går i viloläge, då avbryts uppdateringen och uppdateringen behöver göras om från början. 5.Inläsningen av nu uppdatering tar ca 10min.

#### Observera

-Du kan behöva göra flera uppdateringar stegvis om laddaren inte uppdaterats på ett tag. Uppdateringarna görs i ordningsföljd från nuvarande version till senaste. Exempel: 0.5.17 -> 1.0.15 -> 1.3.3 -> 1.3.5 -> 1.4.2 -> 1.5.2 -> 1.6.5 När laddaren har den sensate uppdateringen, så blir listan tom när man trycker på "+".

-Om du är osäker på vilken version du ska välja kan du uppdateringen laddaren via ChargerSync app som då kommer att guida dig igenom de nödvändiga mjukvaruppdateringarna stegvis.

-Laddare som kopplas till ChargerSync Portal (Webbgränssnitt) så går det att fjärruppdatera mjukvaran i

10:04 🖻 👬

Package List

<

參聲器雲』76%會

Download Package

Kapitel 2. Funktioner i appen

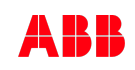

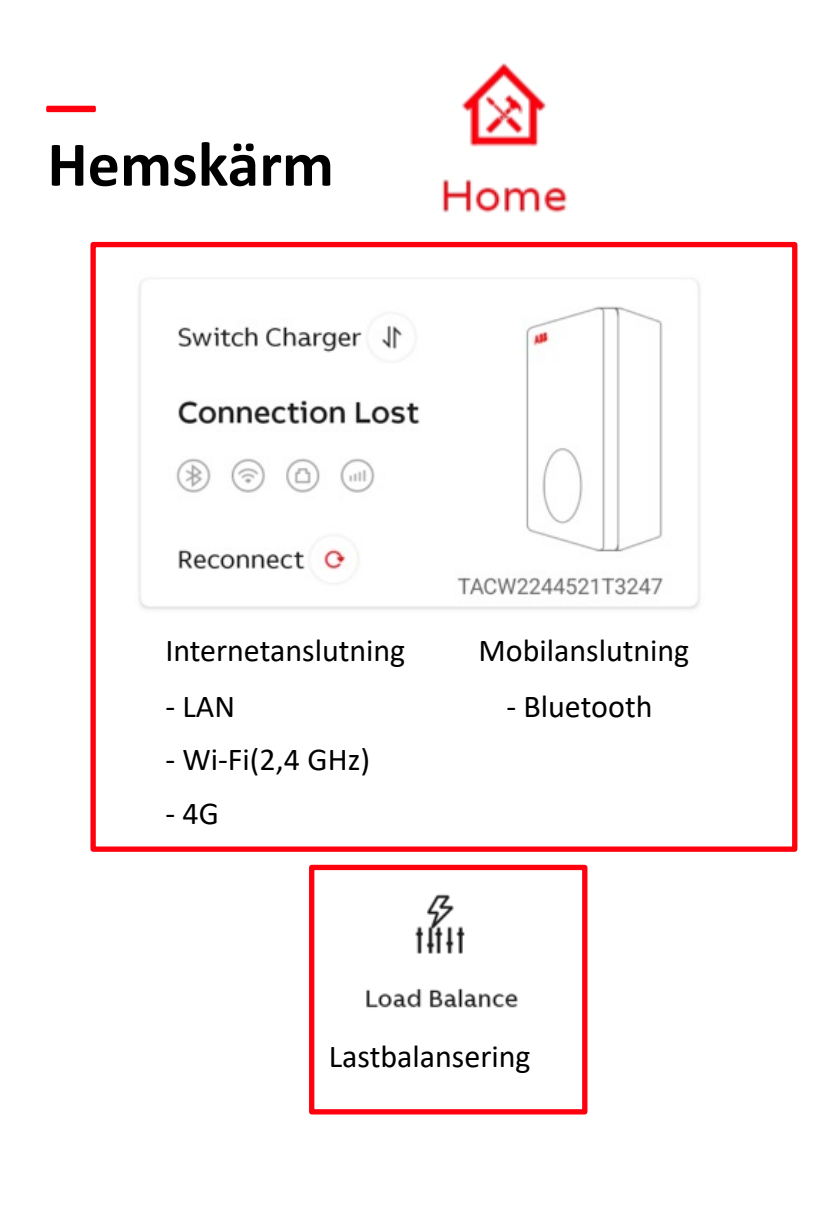

| 07:09            |                    | ¥{ 1181 40+ .1   76% 2 |
|------------------|--------------------|------------------------|
|                  |                    |                        |
| Charger Pa       | iring              |                        |
| Switch Char      | rger 1             |                        |
| Connectio        | on Lost            |                        |
| * 🗇 🗅            | all                |                        |
| Reconnect        | • TACW             | 2244521T3247           |
|                  |                    |                        |
| Self Detect      |                    |                        |
| ঀ৾ঢ়             | $\otimes$          |                        |
| Device Sync      | Firmware Info      | Device Info            |
| _                |                    |                        |
| Configurati      | on                 |                        |
| Please do not pl | ug in before opera | tion.                  |
| 슡                |                    |                        |
| Update           | Charger Link       | OCPP Server            |
| ②                |                    | 0                      |
| Home             |                    | Me                     |

| Self Detect      |                    |                  |  |
|------------------|--------------------|------------------|--|
|                  |                    | _                |  |
| (fp              |                    | •                |  |
| Device Sync      | Firmware Info      | Device Info      |  |
| Synka            | Mjukvaru-          | Laddar-          |  |
| Laddaren         | version            | information      |  |
|                  |                    |                  |  |
| Configurati      | on                 |                  |  |
| Please do not pl | ug in before opera | ation.           |  |
|                  |                    | d=h              |  |
| 쓭                |                    | μ <del>ι</del> μ |  |
| Update           | Charger Link       | OCPP Server      |  |

Uppkoppling koppling Ø 011 Settings Card Device Mode Inställningar Free Vending RFID i laddaren In-/utgångar kort

3:e parts

Nätupp-

Uppdatera

Laddaren

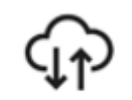

Device Sync

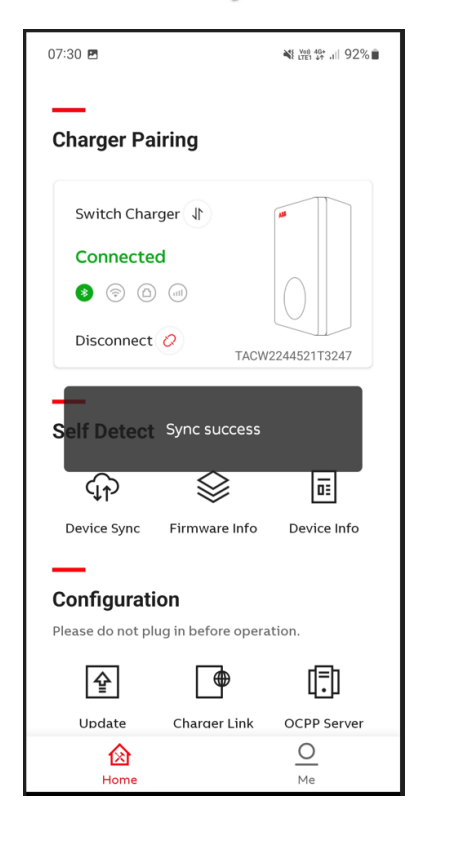

Synka laddaren mot ABB:s backend

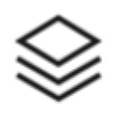

#### Firmware Info

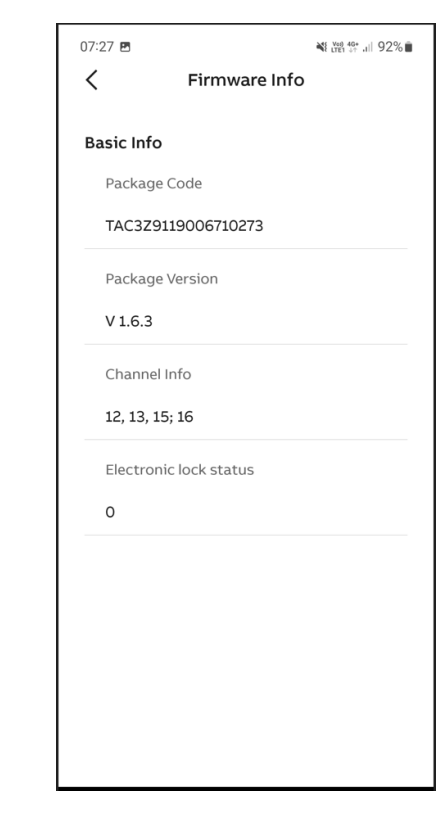

Information angående aktuell mjukvara

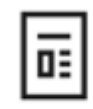

#### Device Info

| 07:28 🖻             | ¥€ trei 49 .ul 92%∎ |
|---------------------|---------------------|
| < Devi              | ce Info             |
| Serial Number       |                     |
| TACW2244521T32      | 47                  |
| Product Type        |                     |
| TAC-W22-T-0         |                     |
| Performance         |                     |
| Max Power           | 22kW                |
| Max Current         | 32A                 |
| Phases              | 3                   |
| Outlet              | type 2 socket       |
| Internet support    | WIFI LAN BLE RFID   |
| Certification       |                     |
| Internet Connection | n                   |
| Туре                | Offline             |
| Status              | Disconnected        |
| Device Log          | >                   |

Information om laddaren

Samt Device log/fellogg

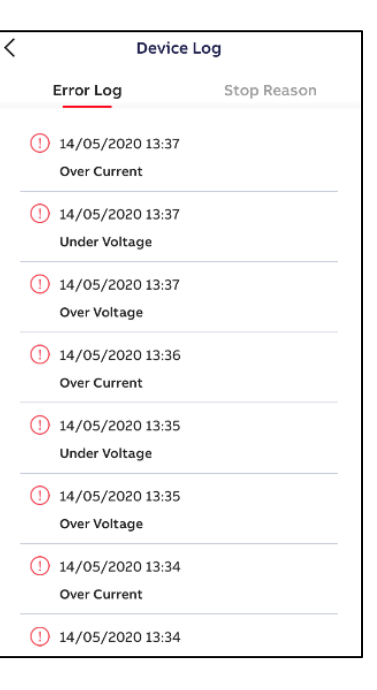

# 슡

#### Update

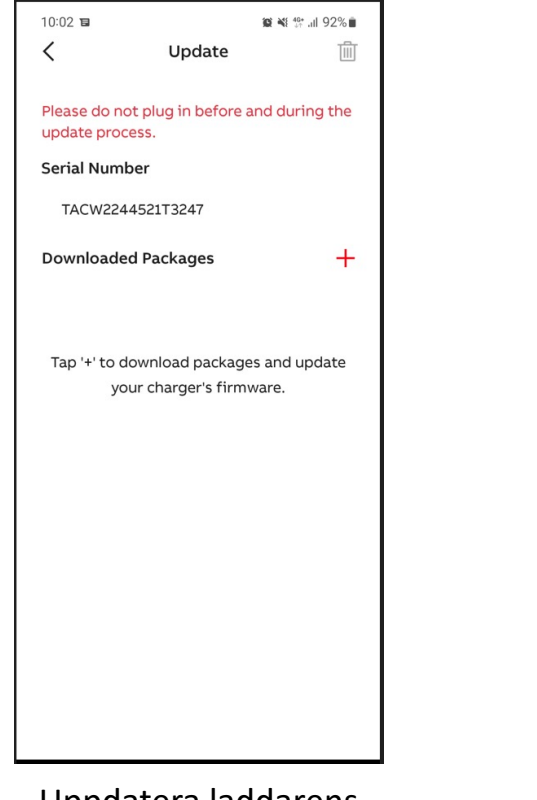

Uppdatera laddarens mjukvara

# 

#### Charger Link

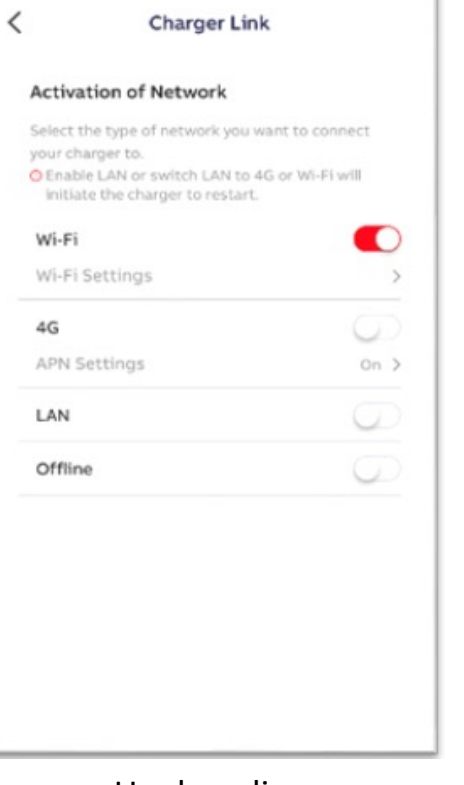

Uppkopplings möjligheter

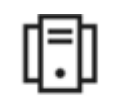

#### OCPP Server

|                                                            | OCPP Server                                                                          |               |   |
|------------------------------------------------------------|--------------------------------------------------------------------------------------|---------------|---|
|                                                            |                                                                                      |               |   |
| Search OC                                                  |                                                                                      |               |   |
| ownload                                                    | Server Info                                                                          |               |   |
| https://t<br>.works:44                                     | est-ocpp-handler.<br>13                                                              | wall-e        | ~ |
| test-ocpp-                                                 | handler.wall-e.works                                                                 |               |   |
| http://ec<br>-west-3.c<br>.com:808<br>/Centrals            | 2-13-36-88-76.eu<br>ompute.amazona<br>0/steve/websock<br>SystemService/              | ws<br>et      |   |
| ec2-13-36-<br>zonaws.co                                    | 88-76.eu-west-3.com<br>m                                                             | pute.ama      |   |
| https://c<br>443/stati                                     | ocpp-energia.driiv<br>ionServer/websoo                                               | z.com:<br>:ke |   |
| ocpp-ener                                                  | gia.driivz.com                                                                       |               |   |
| http://de<br>/HeWebs<br>/ocpp16                            | ev-brisa.cpms.dev<br>sockOcpp/ws/evc                                                 | :80<br>ore    |   |
| dev-brisa.                                                 | cpms.dev                                                                             |               |   |
| http://ec<br>-west-3.c<br>.com:808<br>/Centrals<br>/TACW22 | 2-13-36-88-76.eu<br>ompute.amazona<br>0/steve/websock<br>SystemService<br>44221G1982 | ws<br>et      |   |
| ec2-13-36-<br>zonaws.co                                    | 88-76.eu-west-3.com<br>m                                                             | pute.ama      |   |
|                                                            | Download                                                                             |               |   |
|                                                            |                                                                                      |               |   |

OCPP adresser

Ø

#### Settings

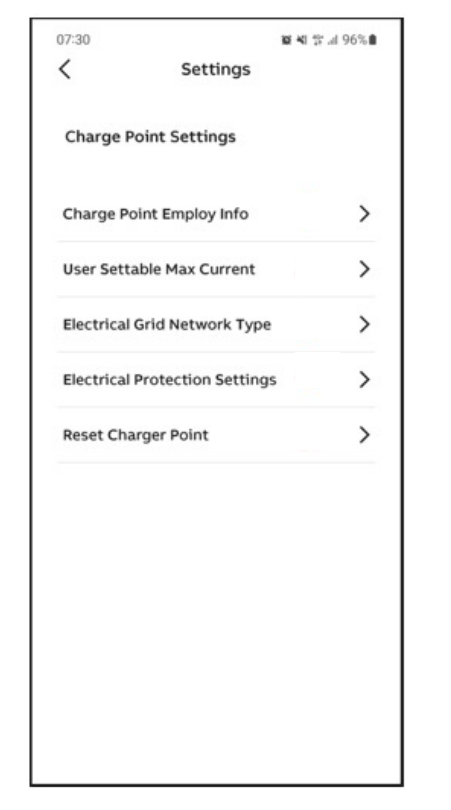

Inställningar för laddaren

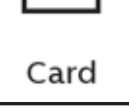

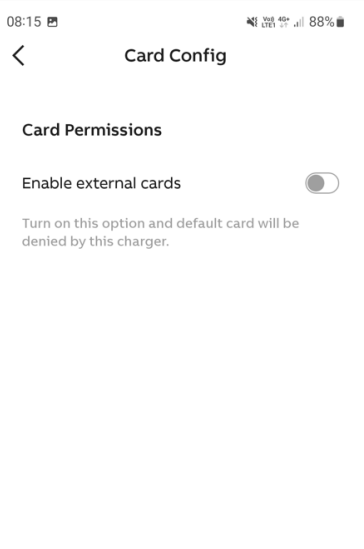

Lägga till/ta bort

RFID kort

OII

Device Mode

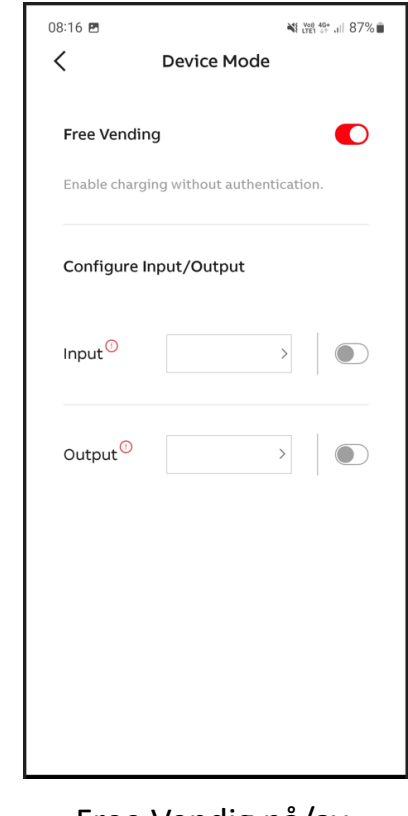

Free Vendig på/avKonfigurering av

In/utgångar

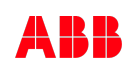

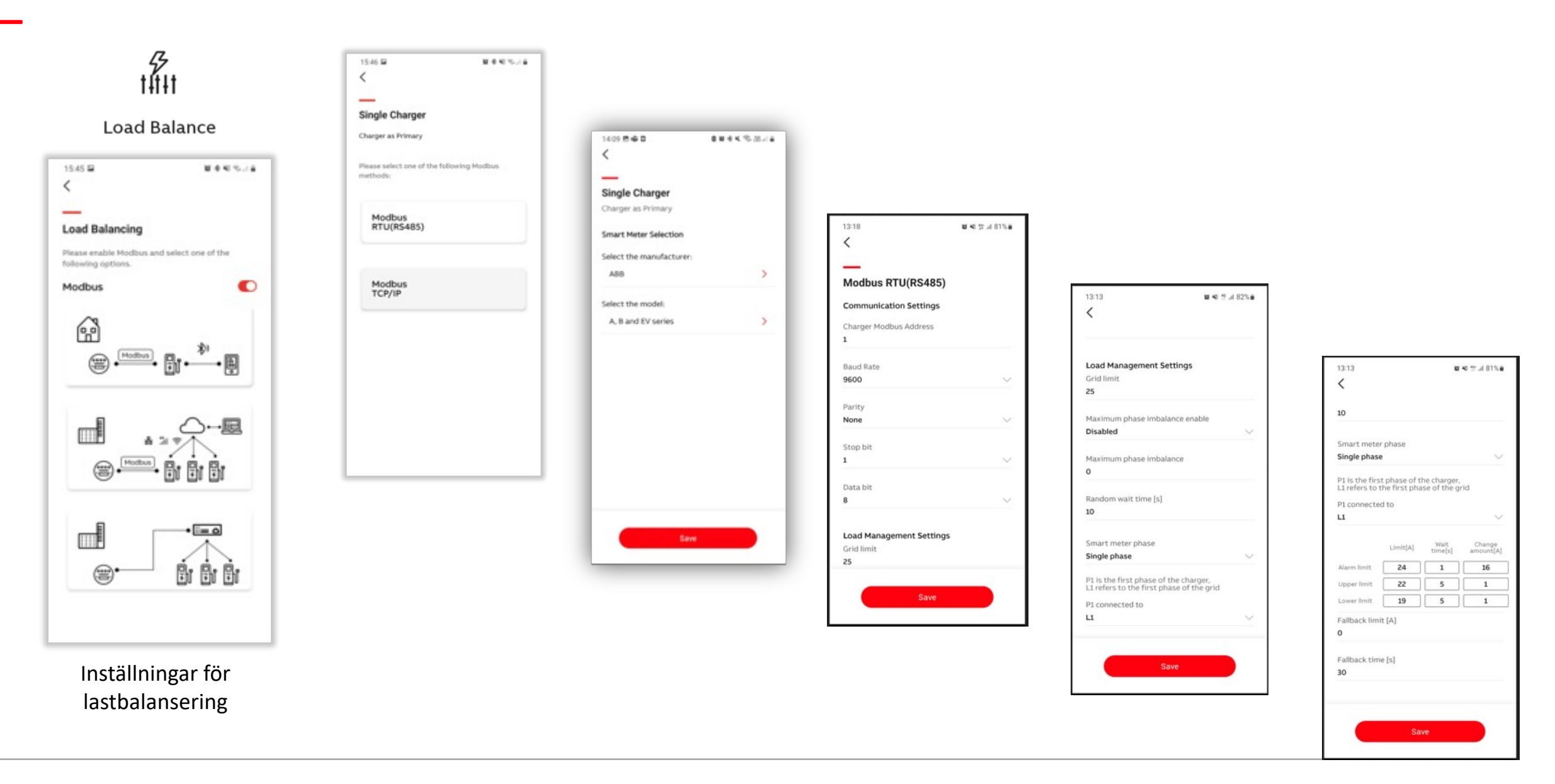

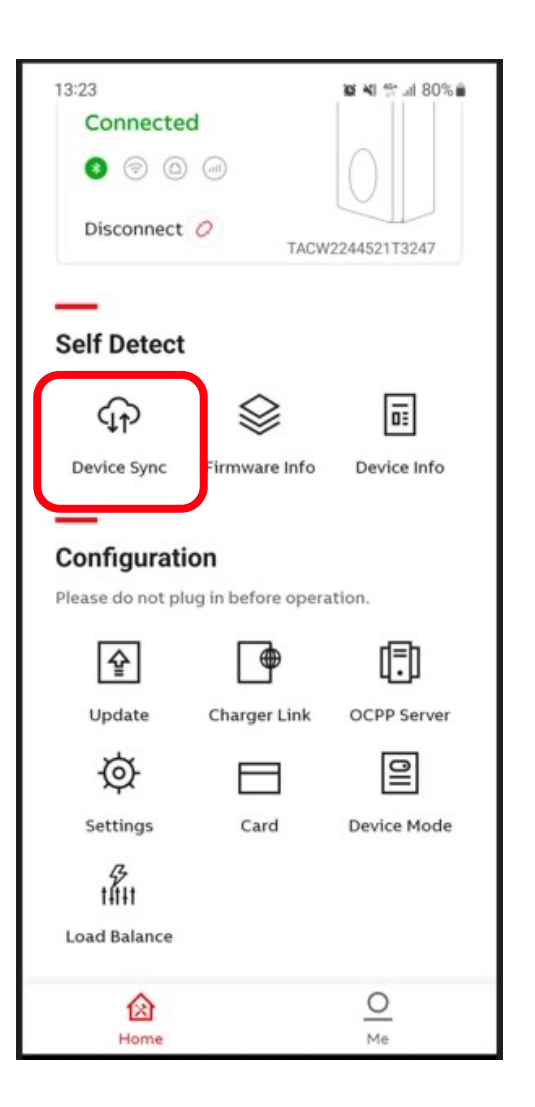

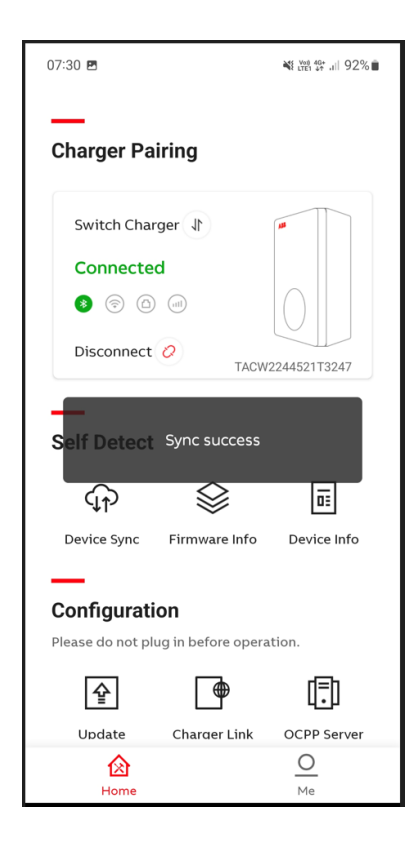

#### Laddaren synkar mot ABB:s "Backend"

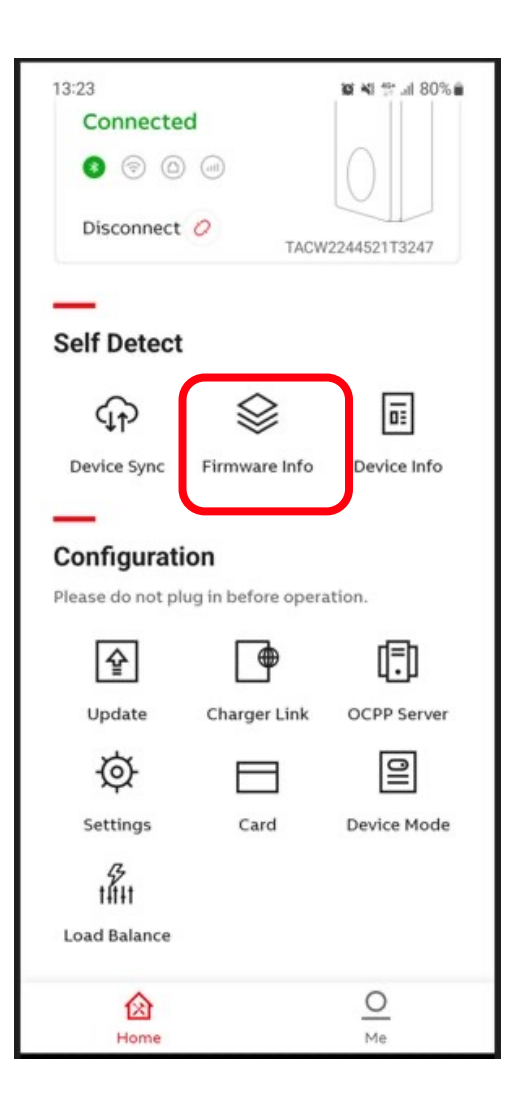

| 14:18 🖪     | <b>% ¾ 🖓 46</b> .⊪ 91% 🖬 |
|-------------|--------------------------|
| <           | Firmware Info            |
| Basic Info  |                          |
| Package Co  | de                       |
| TAC3Z9119   | 0006710273               |
| Package Ve  | rsion                    |
| V 1.5.2     |                          |
| Channel Inf | o                        |
|             |                          |
| Electronic  | ock status               |
| 0           |                          |
|             |                          |
|             |                          |
|             |                          |
|             |                          |
|             |                          |
|             |                          |
|             |                          |

Information om laddarens mjukvaruversion.

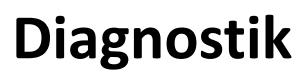

Enhetsinformation

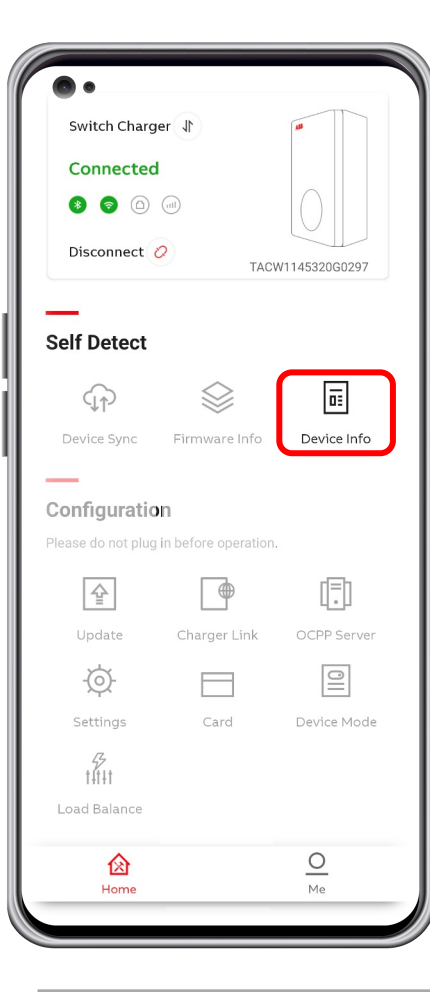

| < 1              | Device Info                |
|------------------|----------------------------|
| Basic Info       |                            |
| Serial Number    |                            |
| TACW2242020S     | 0155                       |
| Product Type     |                            |
| TAC-W22-S-R-C-   | 0                          |
| Performance      |                            |
| Max Power        | 22kW                       |
| Max Current      | 32A                        |
| Phases           | 3                          |
| Outlet           | type 2 socket with shutter |
| Internet suppot  | 4G WIFI LAN BLE RFID       |
| Certification    |                            |
| Internet Connect | tion                       |
| Туре             | LAN                        |
| Status           | Connected                  |
| Server Info      |                            |
| abb.cdlink.char  | gedot.com                  |

|    | Device                            | _og         |
|----|-----------------------------------|-------------|
|    | Error Log                         | Stop Reason |
| () | 14/05/2020 13:37<br>Over Current  |             |
| () | 14/05/2020 13:37<br>Under Voltage |             |
| () | 14/05/2020 13:37<br>Over Voltage  |             |
| 1  | 14/05/2020 13:36<br>Over Current  |             |
| () | 14/05/2020 13:35<br>Under Voltage |             |
| 1  | 14/05/2020 13:35<br>Over Voltage  |             |
| () | 14/05/2020 13:34<br>Over Current  |             |
| () | 14/05/2020 13:34                  |             |

Med 'Device Info' kan användaren hitta produktinformation samt enhetsloggen om diagnostik behövs.

- Serienummer
- Produkttyp
- Max effekt (kW)
- Max ström (A)
- Faser
- Utlopp
- Internetsupport
- Certifiering
- Live-status för Internetanslutning
- Serverinfo
- Enhetslogg

### Uppdatering av programvara

Kontrollera om det finns någon tillgänglig uppdatering

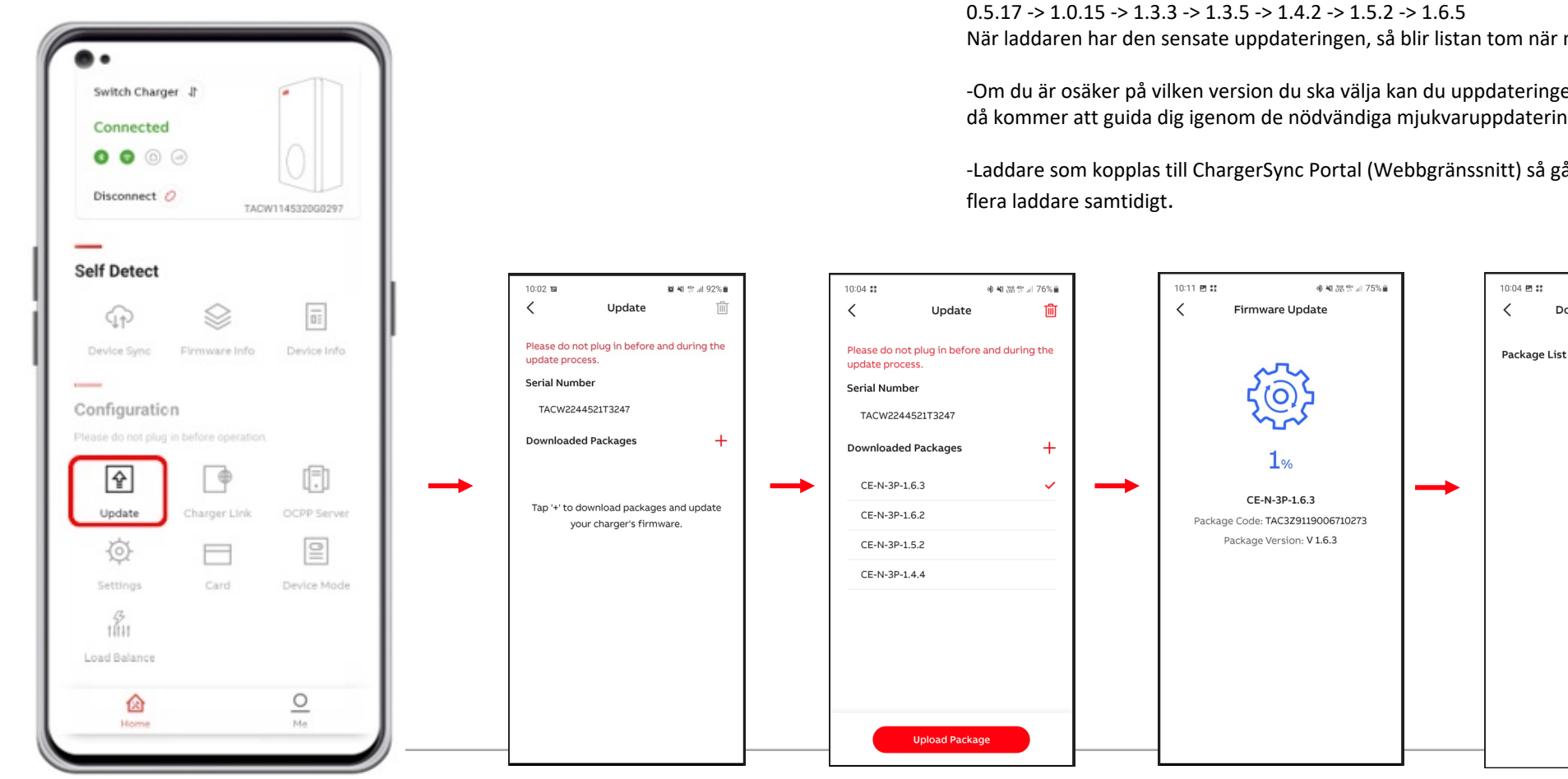

1.Tryck 'Update'. 2.Tryck på "+" och TerraConfig-appen söker efter tillgänglig uppdatering. 3.0m JA, tryck 'add package' och ladda upp paketet till laddaren. 4.Se till att din telefon inte går i viloläge, då avbryts uppdateringen och uppdateringen behöver göras om från början. 5.Inläsningen av nu uppdatering tar ca 10min.

#### Observera

-Du kan behöva göra flera uppdateringar stegvis om laddaren inte uppdaterats på ett tag. Uppdateringarna görs i ordningsföljd från nuvarande version till senaste. Exempel: När laddaren har den sensate uppdateringen, så blir listan tom när man trycker på "+".

-Om du är osäker på vilken version du ska välja kan du uppdateringen laddaren via ChargerSync app som då kommer att guida dig igenom de nödvändiga mjukvaruppdateringarna stegvis.

-Laddare som kopplas till ChargerSync Portal (Webbgränssnitt) så går det att fjärruppdatera mjukvaran i

參聲器雲』76%會

Download Package

### Kommunikation

Charger Link

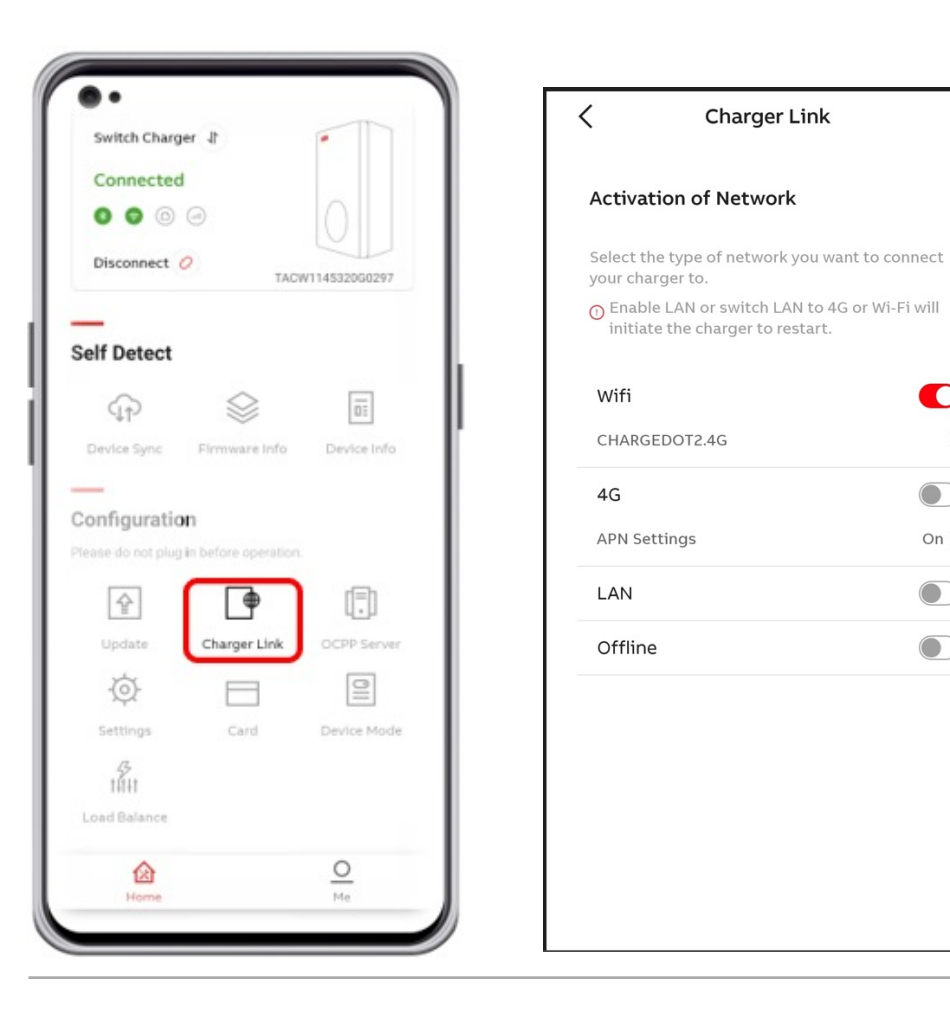

För att en laddare skall kunna kommunicera genom OCPP, mot 3:e parts backend eller remote med ChargerSync V1.9. Då måste en anslutning väljas.

- Wi-fi(2,4 GHz) Vid aktivering av Wi-Fi, måste telefonen/surfplattan, vara ansluten 1. till samma Wi-Fi nät som laddaren skall anslutas till.
- 2. 4G

Charger Link

On >

>

- LAN 3.
- Off-line\* 4.

När något av dessa valts, så kommer laddboxen att starta om.

\* Om laddaren inte skall anslutas till internet(Wi-fi,4G eller LAN), skall Offline väljas. Om inte detta val görs, kommer laddaren att larma för kommunikationsfel.

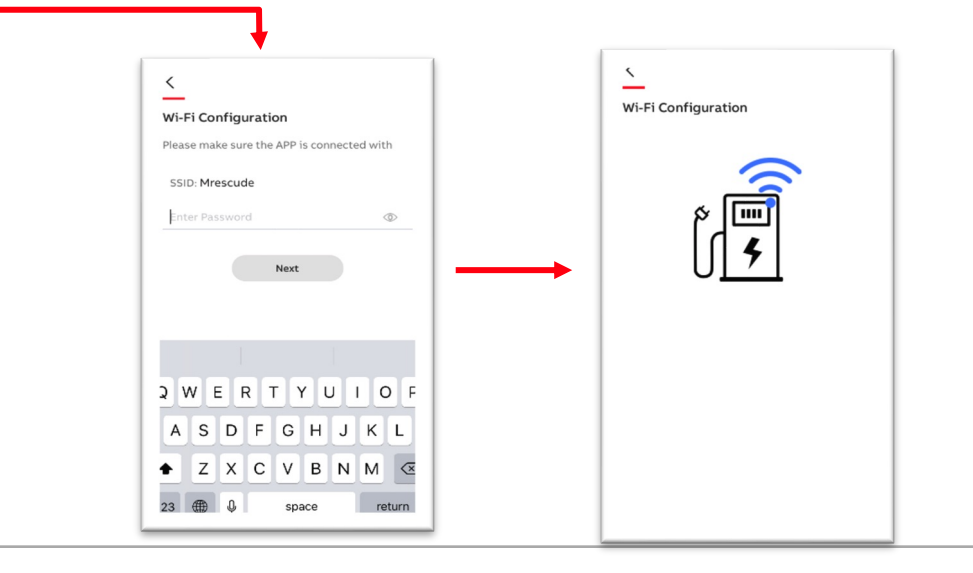

## Upprätta en stabil internetanslutning : 4G

Charger Link

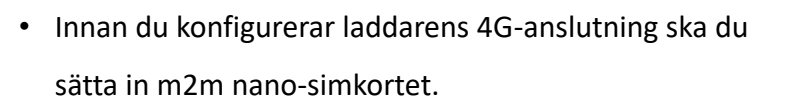

- APN-inställningar är nödvändiga!
- Så se till att du har den här informationen i förväg från din telefonoperatör.

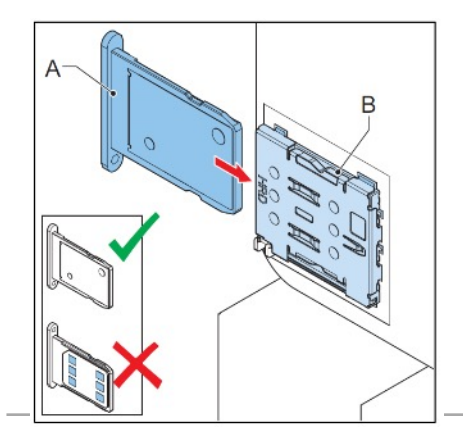

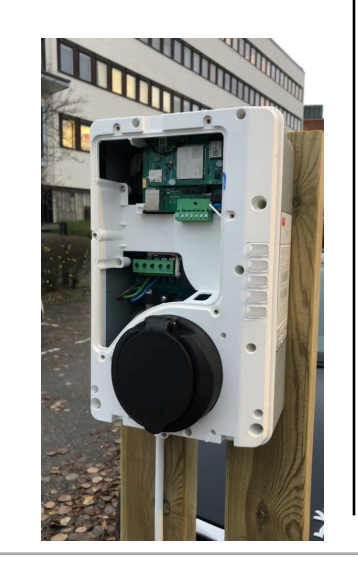

1.

2.

3.

4.

4g SIM finns inte i alla modeller

| < Charger Link                                                                                                  | Charger Link                                                                  |
|----------------------------------------------------------------------------------------------------|-------------------------------------------------------------------------------|
| Activation of Network                                                                                           | Cellular Data                                                                 |
| Select the type of network you want to connect<br>your charger to.<br>© Enable LAN will initiate the charger to | APN Settings                                                                  |
| ~ restart.                                                                                                    | APN Settings                                                                  |
| wifi 💿                                                                                                    | APN                                                                           |
| 4G 💽                                                                                                    | m2m.global.vodafone.nl                                                        |
| APN Settings On >                                                                                               | Username                                                                      |
| LAN                                                                                                    | web                                                                           |
| Offline                                                                                                    | web                                                                           |
| ·                                                                                                    | ے۔<br>Charger Link                                                            |
| Tryck 'Charger Link' för att                                                                                    | Cellular Data                                                                 |
| se anslutningsalternativen.                                                                                     | APN Settings                                                                  |
| Välj APN Settings                                                                                               | Turn off this option and APN configuration will<br>be clear and auto adapted. |
| Ange de uppgifter                                                                                               | APN Settings                                                                  |
| du fått av operatör.                                                                                            | ΑΡΝ                                                                           |
|                                                                                                    | Username                                                                      |

Ľ will Ľ Password

# OCPP / URL

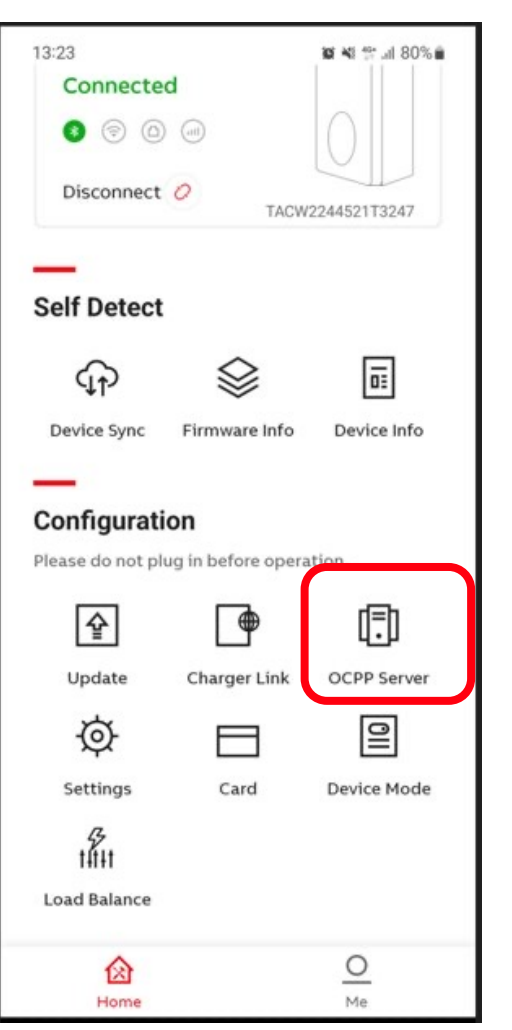

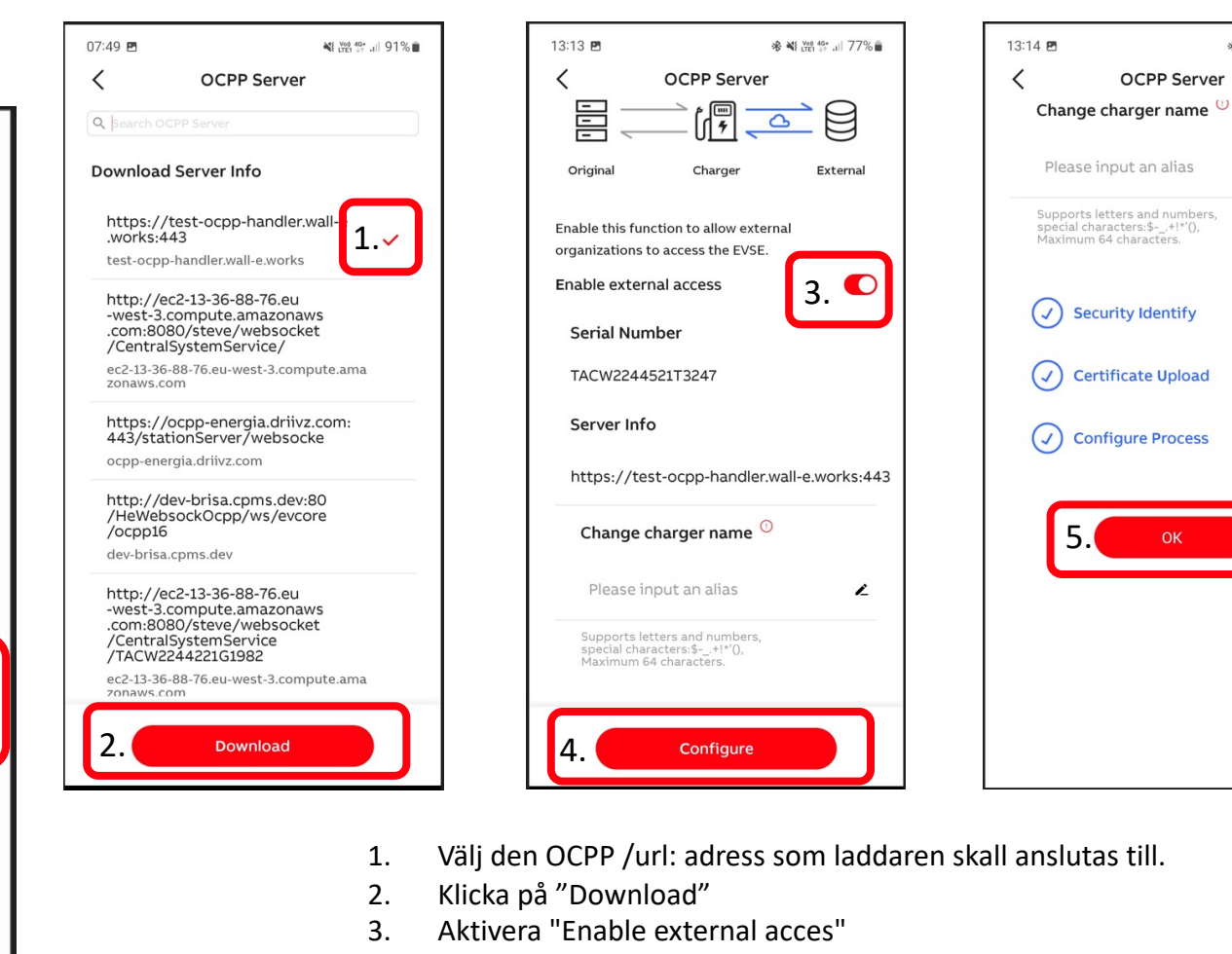

- 4. Klicka på "Configure"
- 5. När alla bockar är blå, klicka på "Ok". Nu är konfigureringen klar.
- 6. Klicka på "Tillbaka"

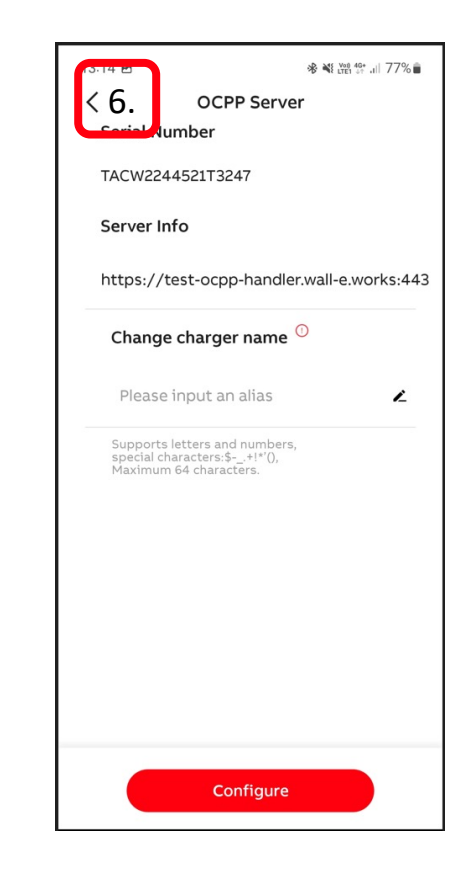

🕸 📲 ₩00 4G+ ..... 77% 💼

L

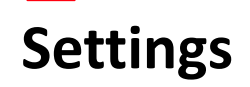

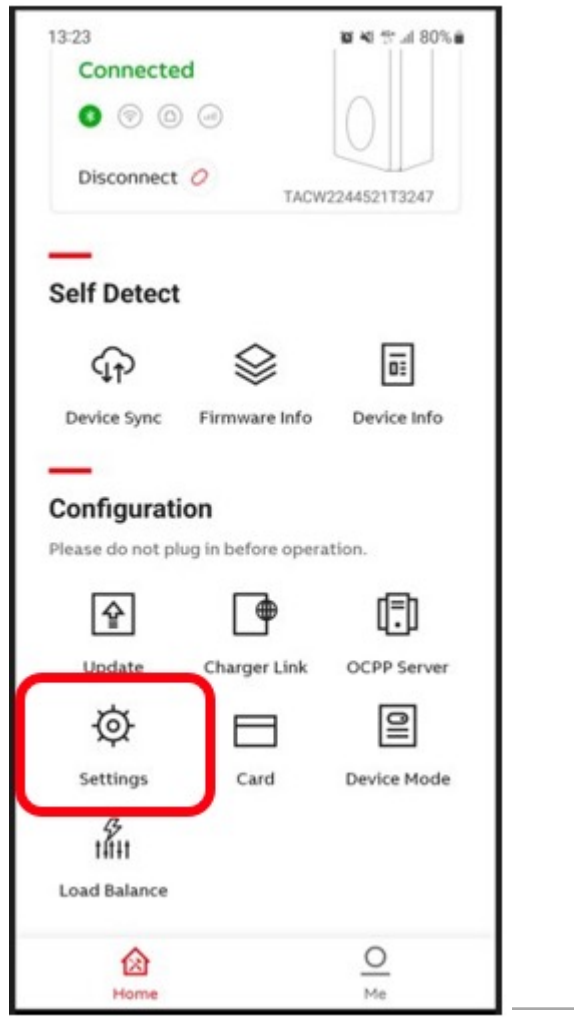

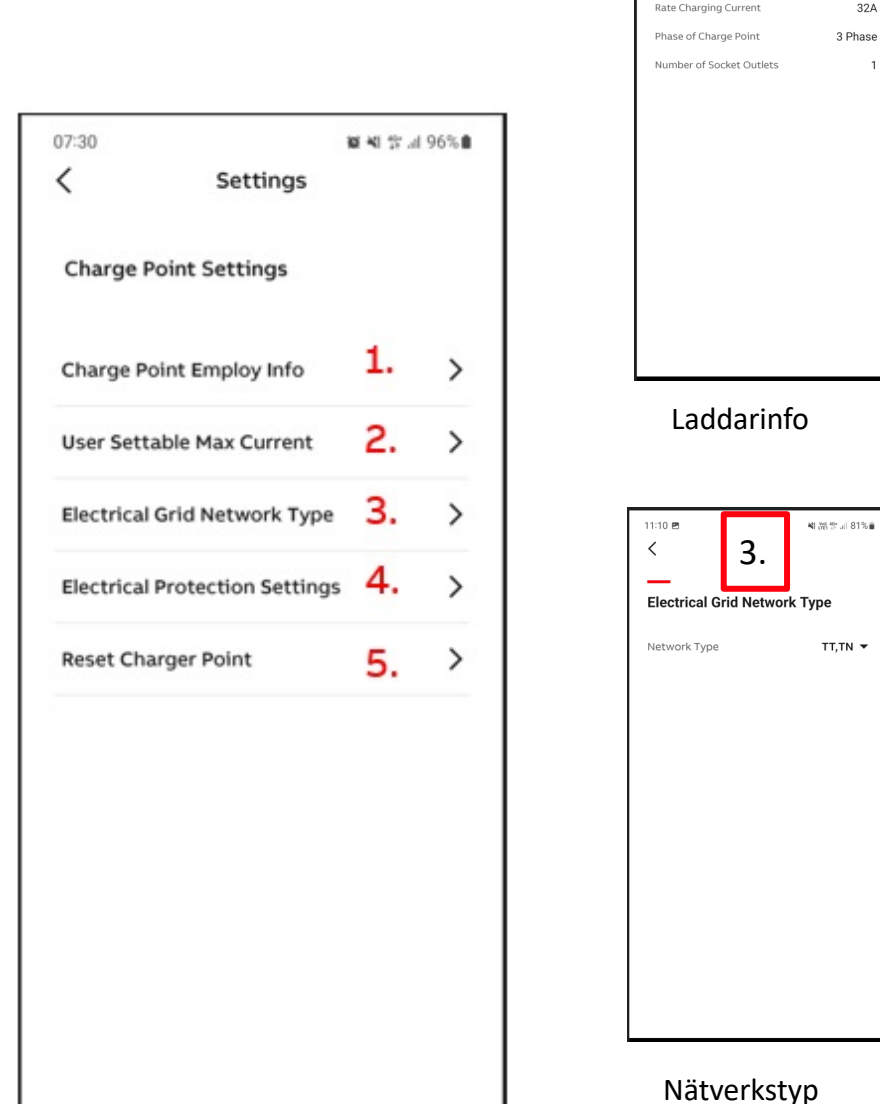

11:10 🖻

Connector Type

<

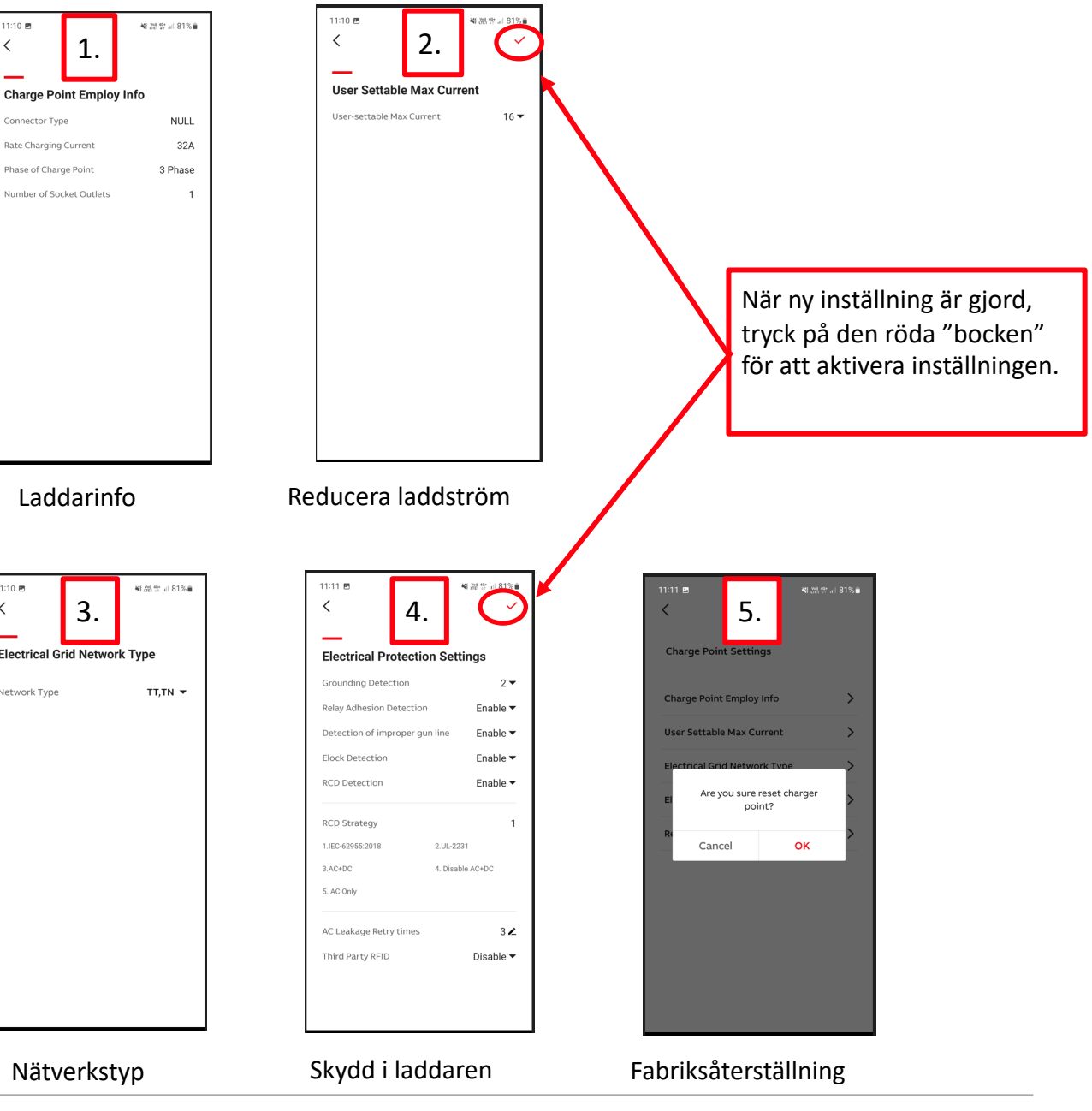

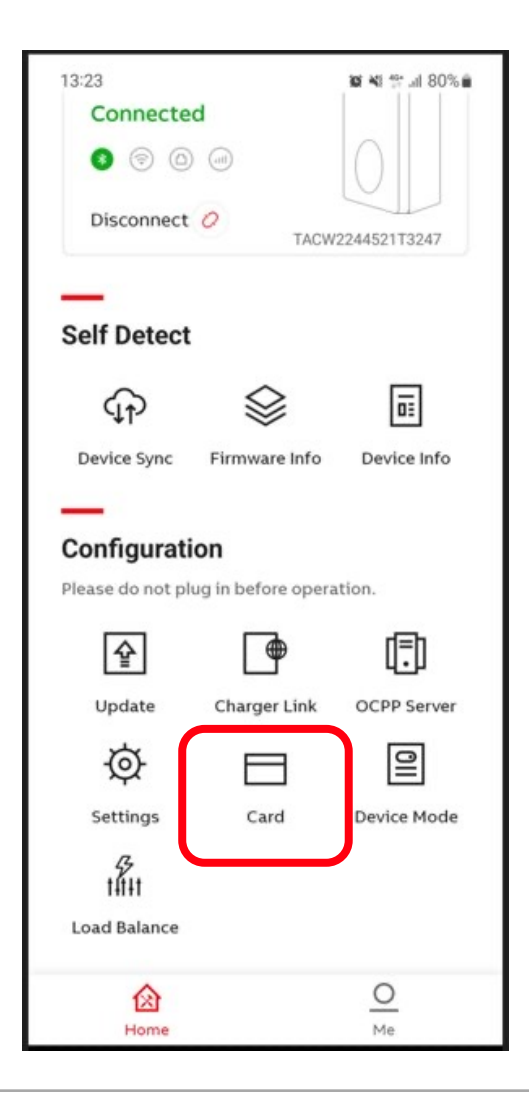

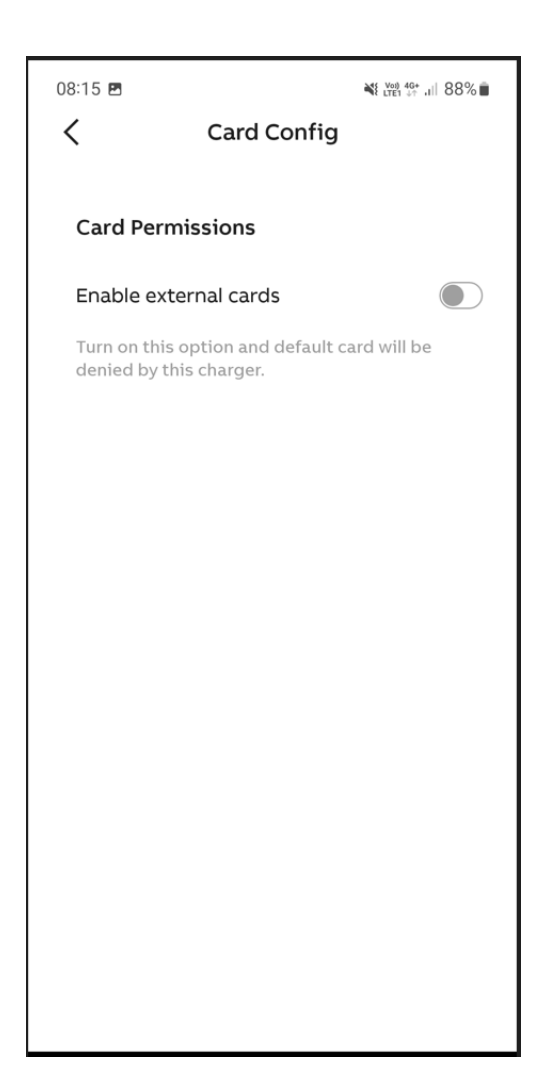

Lägga till och ta bort möjligheten till externa RFID kort\* för laddning vid Free Vending av.

#### \* ISO/IEC 14443A, MIFARE<sup>™</sup> Classic, minne 1K

### Free Vending läget

Autentiseringsläge

| Switch Charg       | er 4t                | •             |
|--------------------|----------------------|---------------|
| Connected          |                      |               |
| 000                | 0                    |               |
| Disconnect (       | TACY                 | V1145320G0297 |
| Calf Datast        |                      |               |
| Self Detect        |                      |               |
| \$                 |                      | Ū.E.          |
| Device Sync        | Firmware Info        | Device Info   |
| _                  |                      |               |
| Configuratio       | nn -                 |               |
| Please do not plug | in before operation. |               |
| Ŷ                  |                      |               |
| Update             | Charger Link         | OCPP Server   |
| ġ.                 |                      | 2             |
| Settings           | Card                 | Device Mode   |
| 43-<br>14111       |                      |               |
| Load Balance       |                      |               |
| ᢙ                  |                      | 0             |
| Morris             |                      | Ma            |

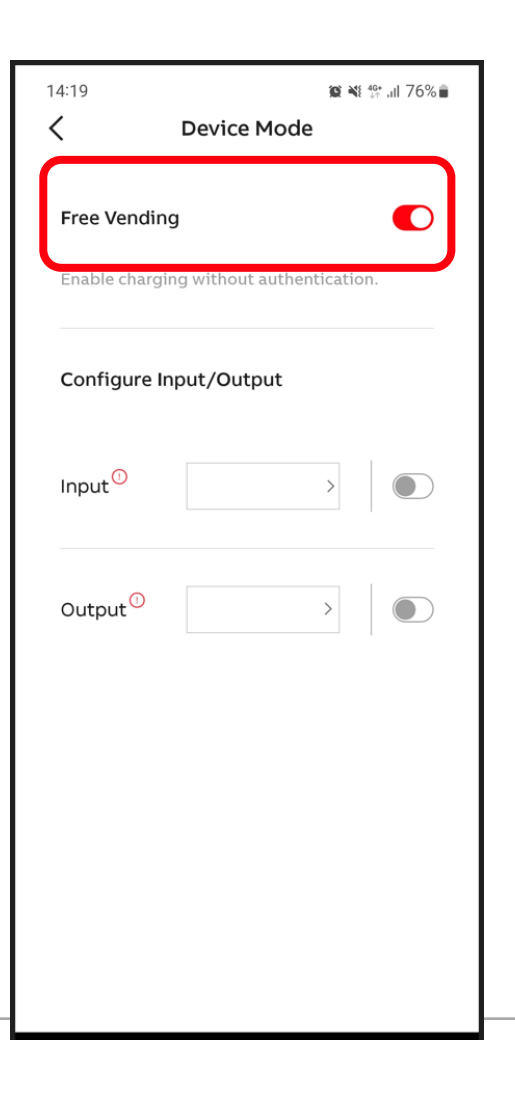

Under Device mod väljs om läget "Free Vending" skall vara på eller av . Default är Free Vending.

> Free Vending på Vid Free Vending, är laddaren alltid öppen för laddning. Laddningen startar så fort en bil är ansluten.

#### Free Vending av

Vid Free Vending av, så kan laddning bara startas med RFID kort eller med ChargerSync appen. Alternativt skapar man en öppen laddning i schemaläggaren, då är laddningen öppen under den inställda tidsperioden i schemaläggaren.

## Konfigurering av Input

14:19

Free Vending

Input

Output

<

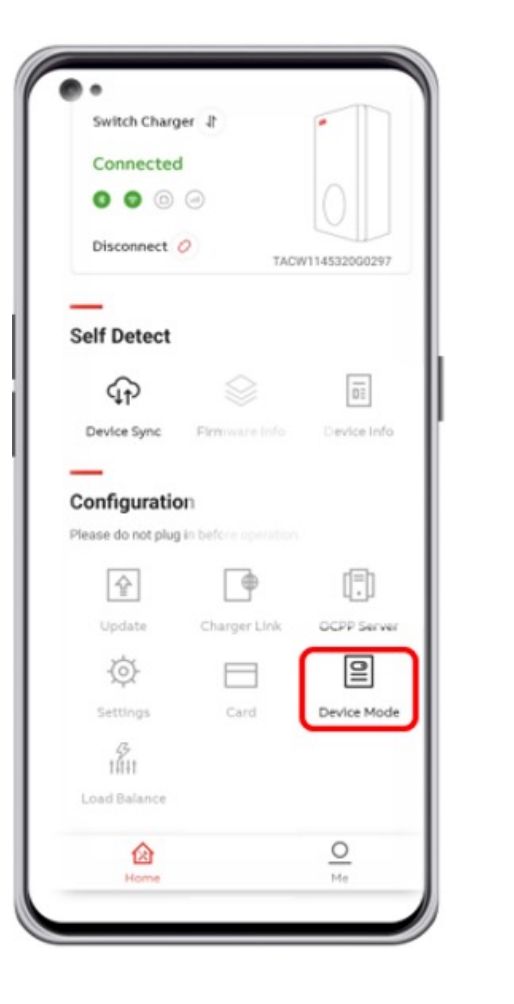

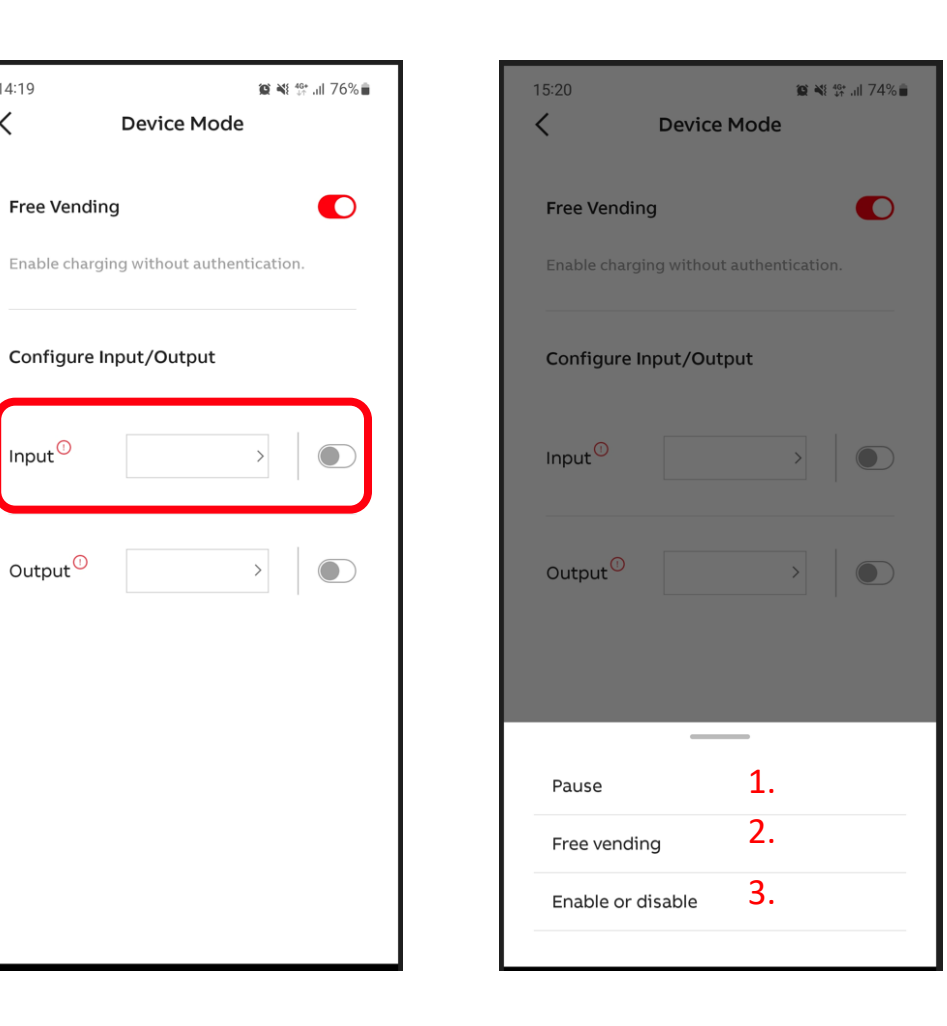

1. Pausa laddare (tex för att minska nätbelastning) 2. Växla mellan Free Vending och autentiseringsläge 3. Växla mellan tillgänglig/ej tillgänglig

## Konfigurering av Output

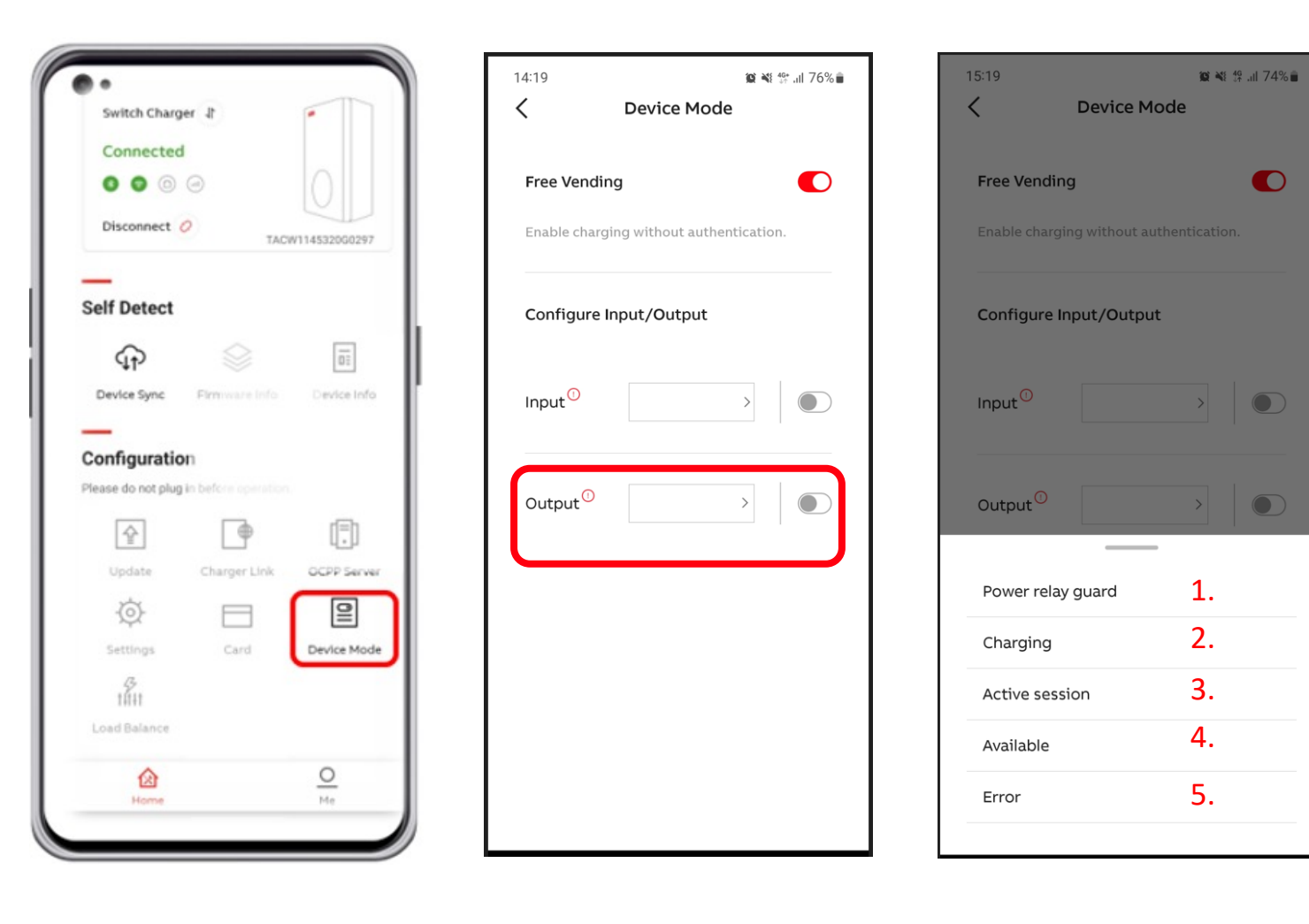

1. Power relay guard

2. Indikera om laddaren laddar eller ej

3. Indikera om laddaren har en aktiv laddsession eller ej

4. Indikera om laddaren är tillgänglig eller ej

5. Indikera om felmeddelande finns eller ej

### **Lasthantering** Aktivera dynamisk lastbalansering

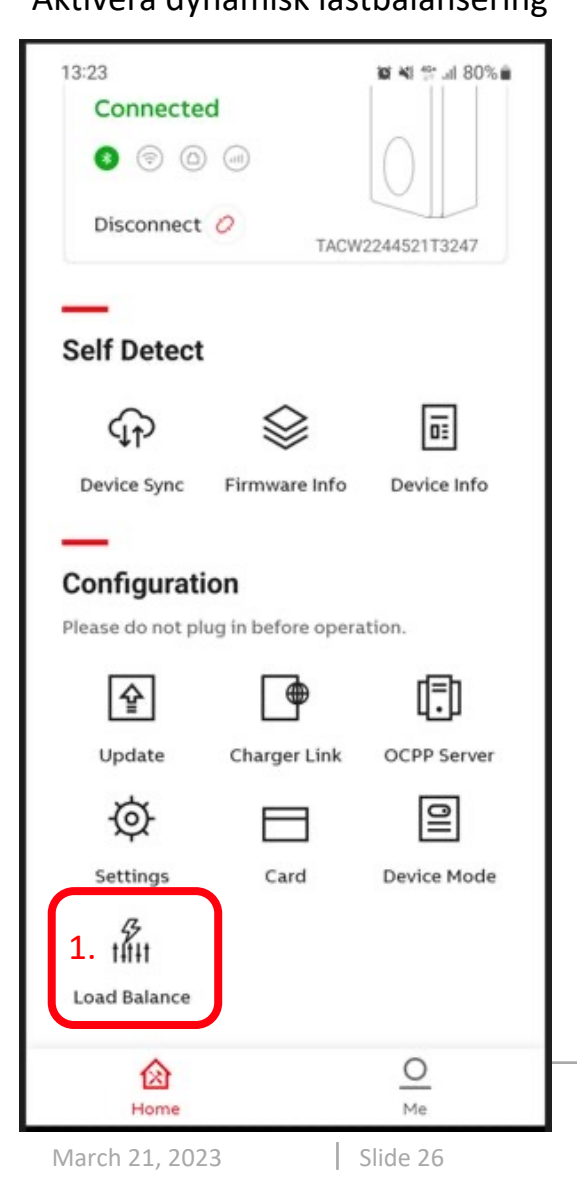

- 1. Tryck "Load Balance"
- 2. Aktivera "Modbus"
- 3. Välj aktuell installation
  - Villa installation
  - Flera laddare(Portal)
  - Lokal kontrollenhet(Kommande funktion)
- 4. Välj aktuell Modbusanslutningstyp
  - Modbus RTU(Traditionell)
  - Modbus TCP/IP(kommande funktion)
- 5. Välj fabrikat och modell av elmätare
- 6. Ange huvudsäkringen i fastigheten(A)
- 7. Välj mätartyp
  - Single phase(1-fas)
  - Three phase(3-fas)
- Ange vilken fas som är ansluten till P1
  L1, L2 eller L3
- 9. Larmgränser, sätts default efter angiven huvudsäkring, men kan ändras manuellt
- 10. Fallback limit
  - Om laddaren tappar uppkoppling kommer den att backa till detta värde (A).

Fallback time

Tiden den väntar(S), innan laddaren aktiverar
 "Fallback limit"

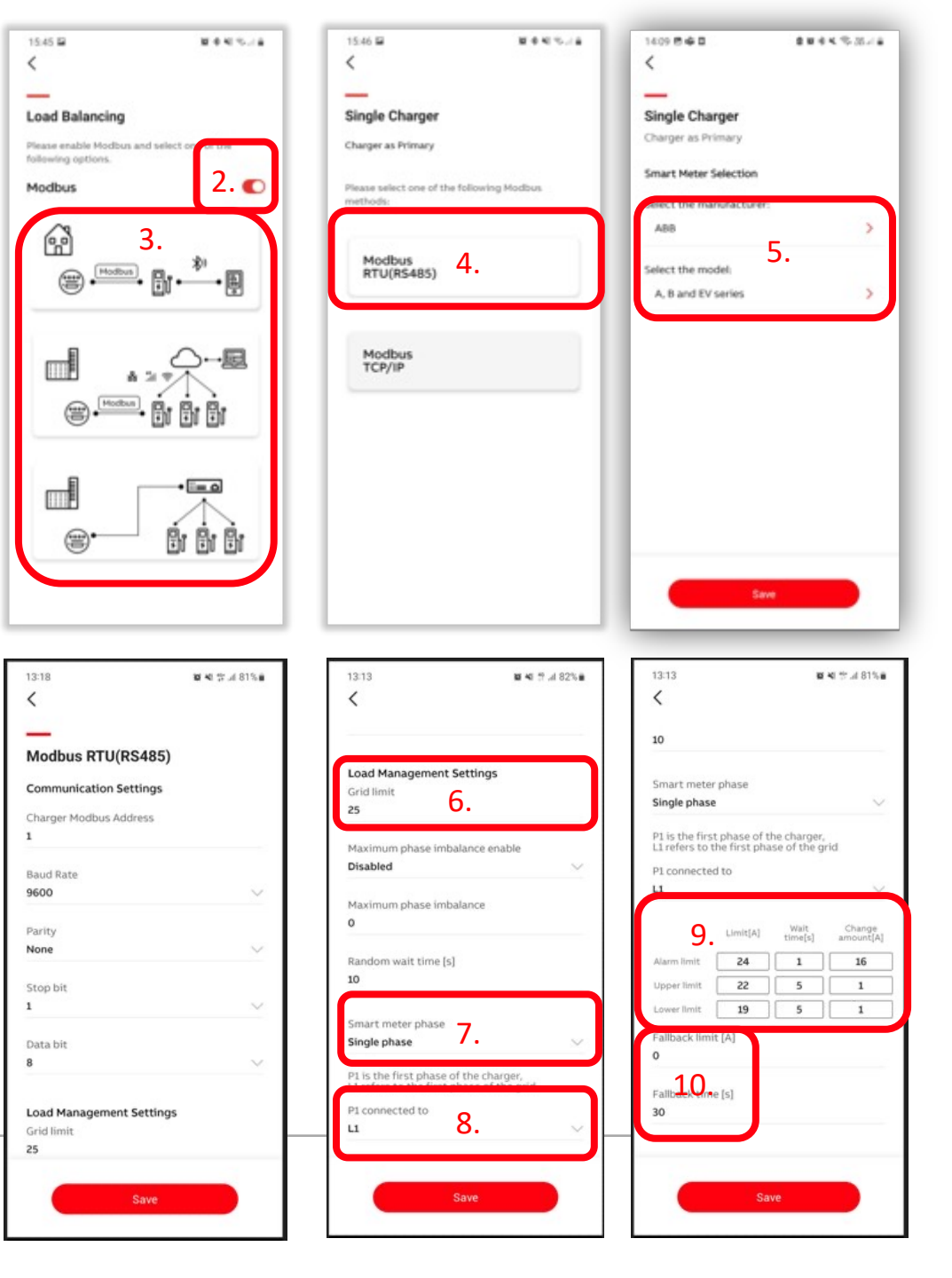

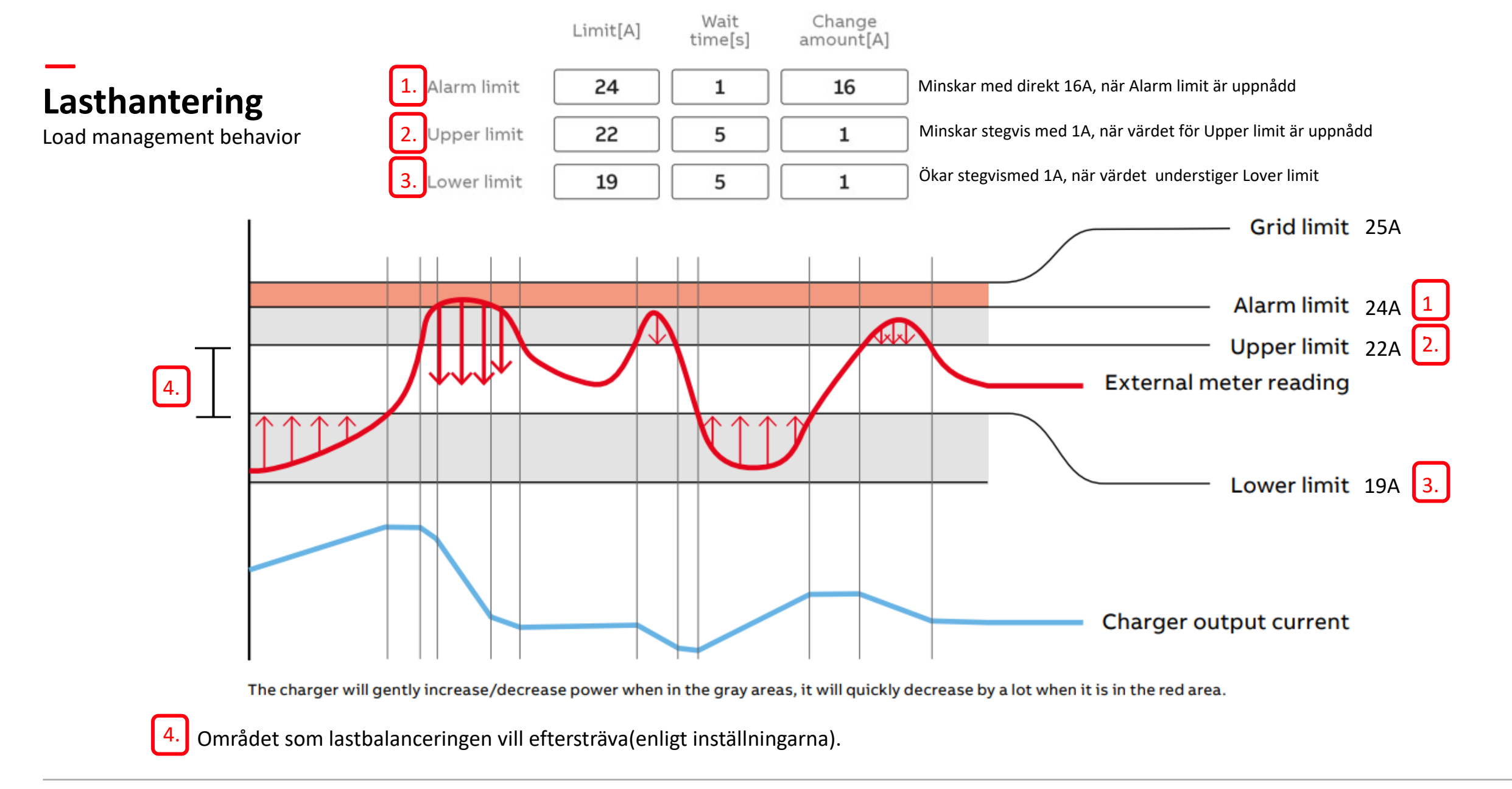

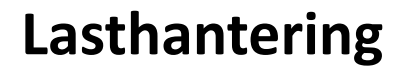

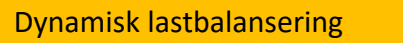

Signalkabel från energimätaren kopplas till laddboxen (se bild).

Laddaren tar hänsyn till förbrukning med hjälp av mätvärden från energimätaren.

Dynamisk lasthantering

"Exempel B23".

1.

2.

3.

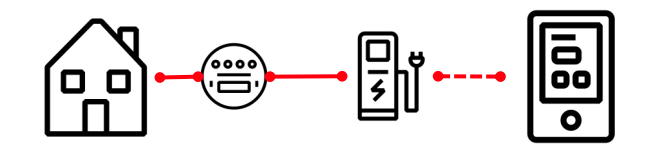

Terra AC laddbox översikt anslutningar

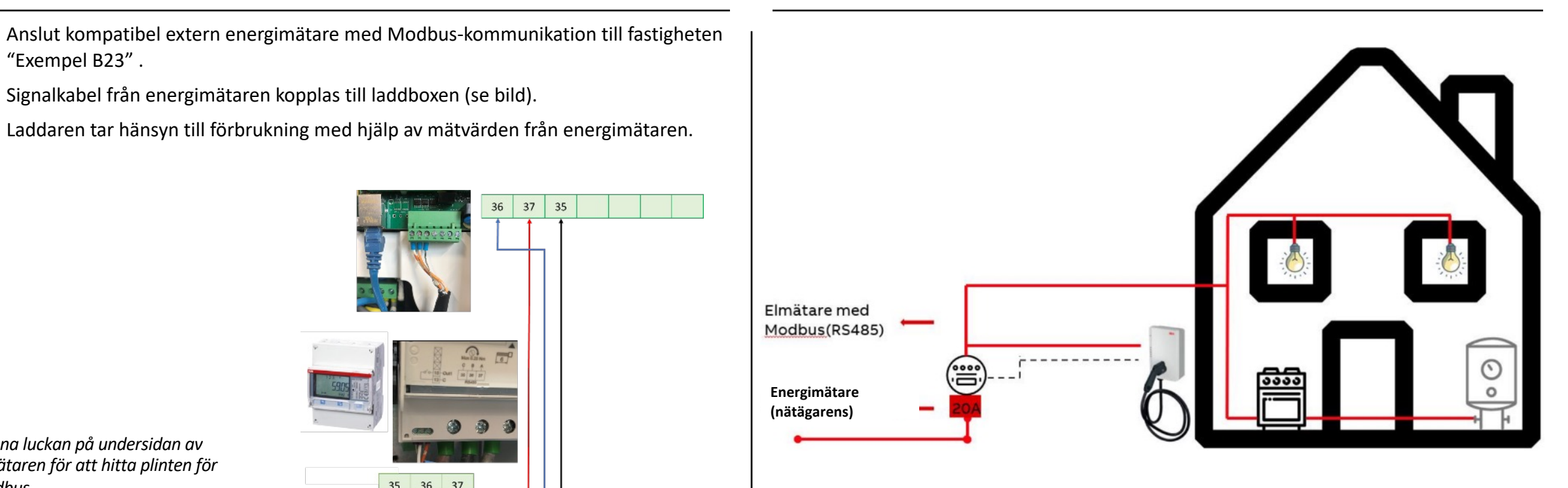

36 37 35 35 36 37

Öppna luckan på undersidan av elmätaren för att hitta plinten för Modbus.

## Lasthantering

### Inställningar i Elmätare B23/B24

För kommunikation mellan mätare B23/B24 och laddare Terra AC, krävs följande inställningar

- Communication interface: Modbus
- Baudrate: 9600
- Adress: 1
- Parity: None

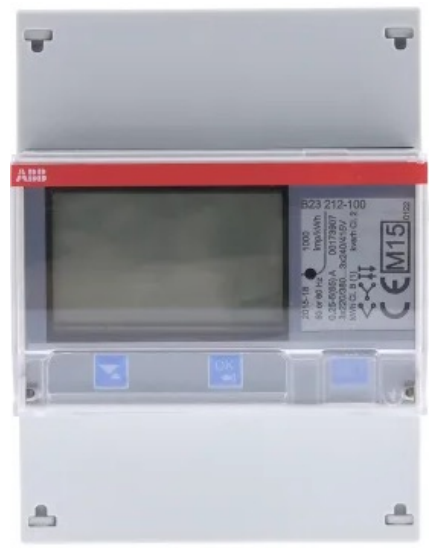

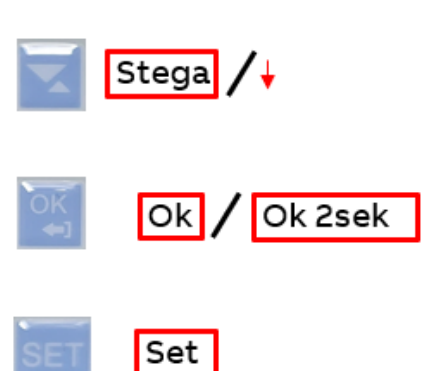

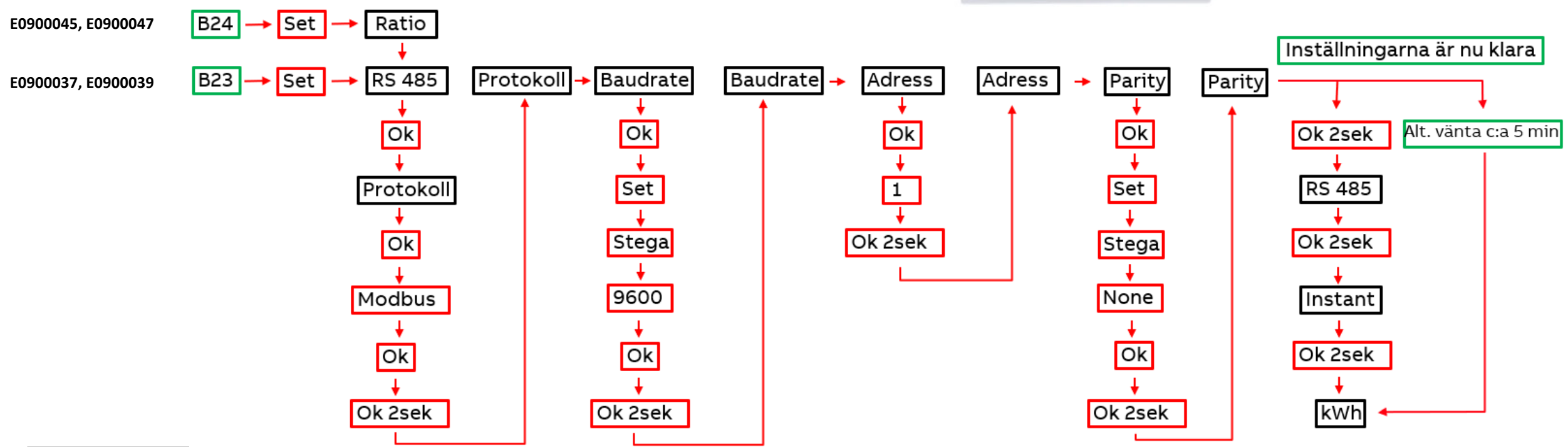

### Information om konto

Mitt konto och om TerraConfig

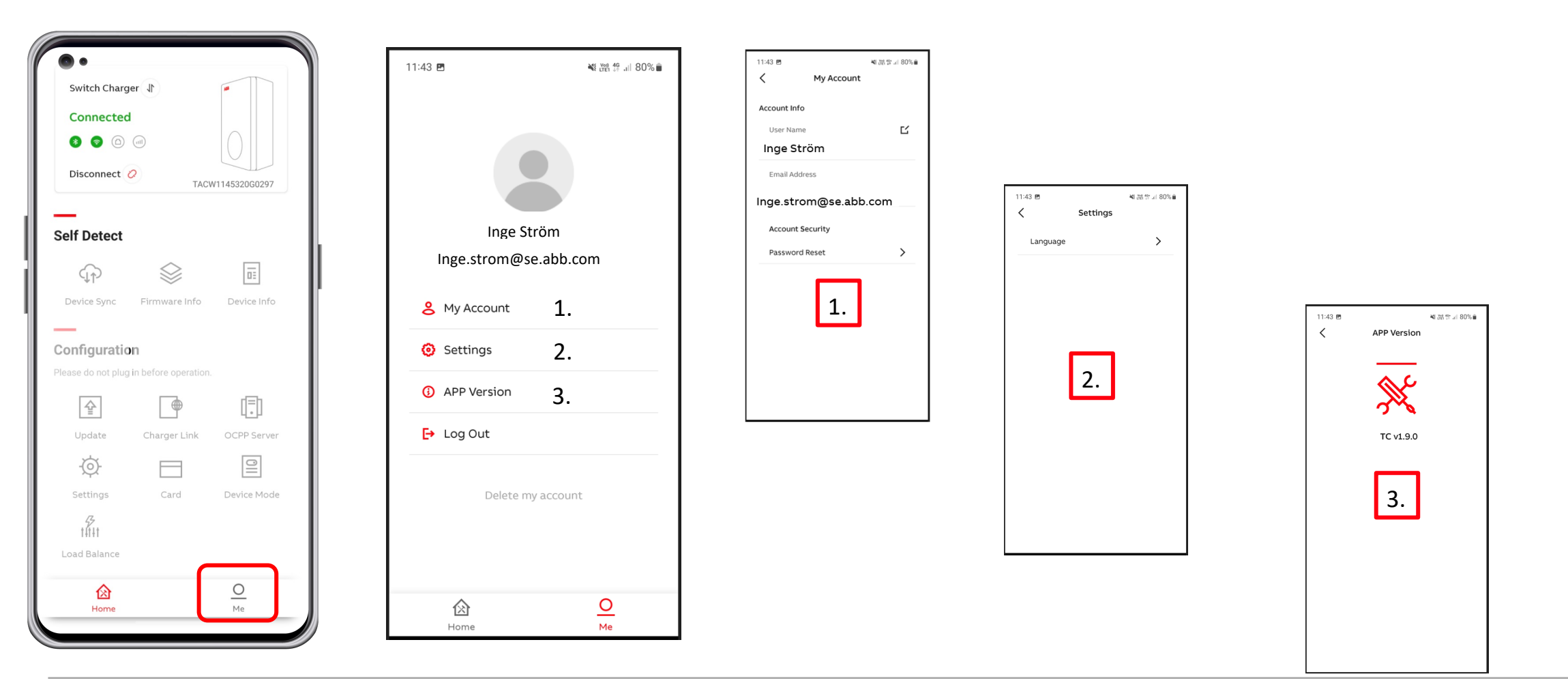

### Efter utförd installation

Överlämning till kund

Stäng ner TerraConfig appen i installatörens telefon för att göra laddaren tillgänglig för uppkoppling till slutkunds telefon. Om installatören är aktiv i appen kommer denna ej vara synlig för andra att ansluta till.

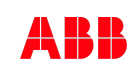

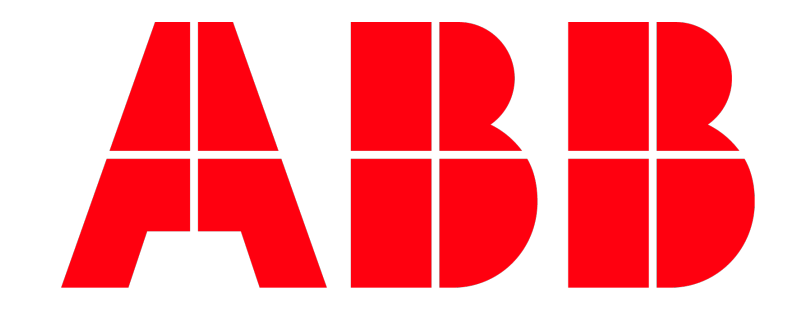